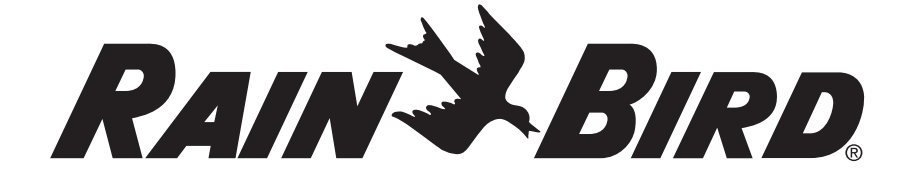

## ST8I-INTL

۲

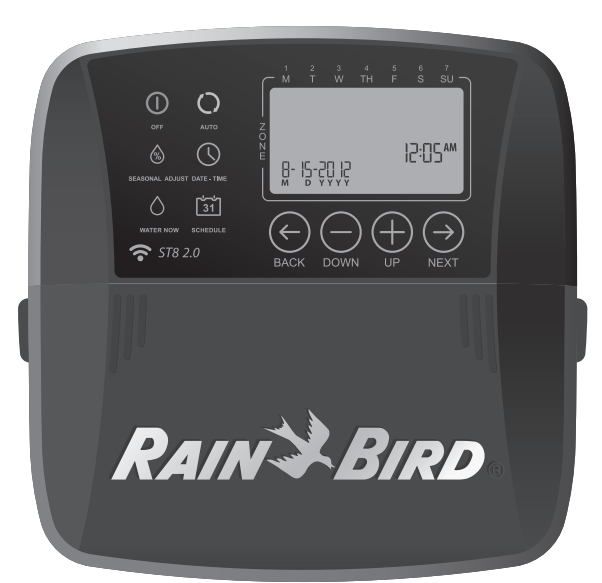

Manual Operation (Optional) Smart Irrigation Controller

**Fonctionnement manuel (facultatif)** Contrôleur d'arrosage intelligent

Handmatige bediening (optioneel) Slimme irrigatiebediening

**Operación manual (opcional)** Programador de riego inteligente

**Funcionamento Manual (Facultativo)** Controlador de Irrigação Inteligente

Manueller Betrieb (optional) Intelligente Bewässerungssteuerung

**Funzionamento manuale (opzionale)** Programmatore di irrigazione intelligente

**Χειροκίνητη Λειτουργία (Προαιρετικά)** Έξυπνος Ελεγκτής Άρδευσης

**Obsługa ręczna (opcjonalnie)** Inteligentnym sterownikiem nawadniania

Настройка вручную (доп.) Интеллектуальный контроллёр полива

**التشغيل اليدوي (اختياري)** وحدة التحكم الذكي في الري

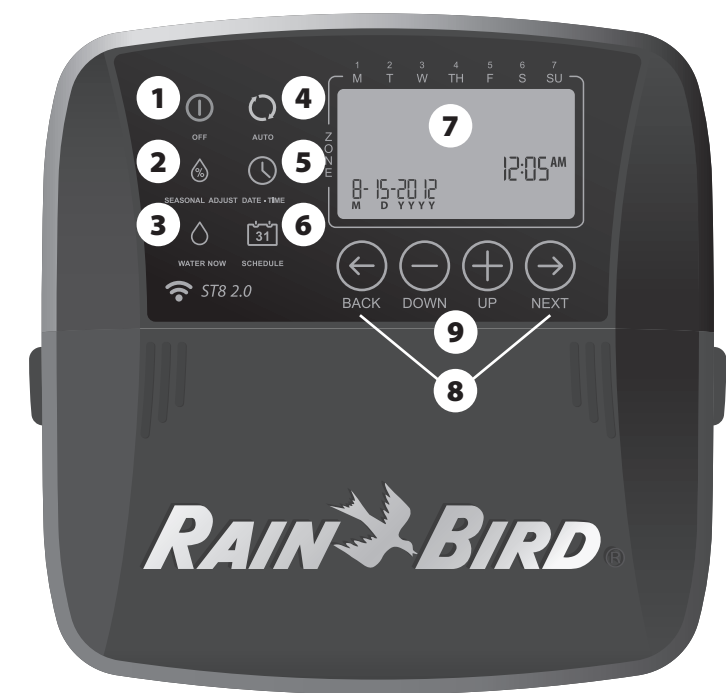

#### GB Timer Controls

- **OFF** Cancel all active watering immediately and disable automatic irrigation.
- 2 Seasonal Adjust Increase or decrease watering duration (Run Times) for all Zones.
- **3** Water Now Start watering immediately for all Zones in sequence, or for any single Zone.
- AUTO Watering occurs automatically according to programmed schedules.
- **5** Date/Time Set the current Date and Time.
- 6 Schedule Create customized irrigation schedules to run automatically at specific times, durations and intervals.
- **Display Screen** Displays programming information and irrigation status.
- 8 Next/Back Buttons Select programming options.
- 9 + or Buttons Adjust program settings.

**NOTE:** Press and HOLD + or – to accelerate setting adjustments.

#### FR Commandes du minuteur

- **ARRÊT** Arrêter tout arrosage actif immédiatement et désactiver l'arrosage automatique.
- 2 Ajustement saisonnier Augmentation ou diminution de la durée de l'arrosage (temps de fonctionnement) pour toutes les zones.
- Arroser maintenant Commencer l'arrosage immédiatement dans toutes les zones en séquence, ou dans une seule zone.
- 4 AUTO L'arrosage se fait automatiquement selon des horaires programmés.
- 5 Date / Heure Définir la date et l'heure actuelles.
- 6 Horaire Créer des horaires d'arrosage personnalisés pour exécution automatique selon des heures, des durées et des intervalles précis.
- Écran d'affichage Affiche les renseignements de programmation et l'état de l'arrosage.
- Boutons Suivant / Retour Sélectionner les options de programmation.
- Boutons + ou Permettent de modifier les réglages de programme.
- **REMARQUE :** Appuyer et MAINTENIR ENFONCÉ le bouton + ou pour accélérer les modifications de réglages.

#### NL Bediening timer

**UIT** Stop het sproeien onmiddellijk en zet de automatische watertoevoer uit.

D

۲

- 2 Aanpassing aan seizoen Duur van sproeien verlengen of verkorten (duur) voor alle gebieden.
- **3** Nu sproeien Begin meteen met sproeien voor alle gebieden in volgorde, of voor een enkel gebied.
- 4 AUTO Sproeien gaat automatisch op basis van geprogrammeerde schema's.
- **5** Datum/Tijd Stel de huidige datum en tijd in.
- **5 Schema** Maak zelf samengestelde sproeischema's voor specifieke momenten, tijdsduren en intervallen.
- Scherm weergeven Geeft de geprogrammeerde gegevens en irrigatiestatus weer.
- 8 Volgende/Terug-knoppen Selecteer programmeeropties.
- 9 + of knoppen Voor het aanpassen van de programmainstellingen.

**OPMERKING:** Druk op + of - en houd deze knop ingedrukt om de wijzigingen sneller in te stellen.

#### ES Controles del programador

- **Apagar** Cancele de inmediato todo el riego activo y desactive el riego automático.
- 2 Ajuste estacional Aumente o reduzca la duración del riego (tiempo de funcionamiento) de todas las zonas.
- **3 Regar ahora** Comience a regar de inmediato todas las zonas en secuencia o una sola zona.
- Automático El riego se produce de manera automática según los horarios programados.
- 5 Fecha/Hora Establezca la fecha y la hora actuales.
- 6 Programar Cree programas de riego personalizados para ejecutar de manera automática en horarios, con duraciones y a intervalos específicos.
- **Pantalla de visualización** Muestra la información de la programación y el estado del riego.
- **Botones Siguiente/Atrás** Seleccione las opciones de programación.
- 9 Botones + o Ajuste la configuración del programa.

**NOTA:** Presione y MANTENGA PRESIONADO + o – para acelerar los ajustes de la configuración.

#### PT Controlos do Temporizador

- "OFF" (DESLIGADO) Cancelar imediatamente todas as atividades de rega ativas e desativar a irrigação automática.
- 2 Ajuste Sazonal Aumentar ou diminuir a duração da rega (Tempos de Execução) em todas as zonas.
- Regar Agora Começar a regar imediatamente todas as Zonas de forma sequencial, ou qualquer Zona específica.
- "AUTO" (AUTOMÁTICO) A rega é feita automaticamente, de acordo com os horários programados.
- **5 Data/Hora** Definir a Data e Hora atuais.
- 6 Horário Criar horários de irrigação personalizados, para serem executados automaticamente a certas horas, com durações e intervalos específicos.
- Ecrã de Visualização Apresenta informações relativas à programação e ao estado da irrigação.
- Botões "Next"/"Back" (Seguinte/Anterior) Selecionar opções de programação.
- 9 Botões + ou Definições do programa para o Ajuste.

NOTA: Para acelerar os ajustes de configuração, prima + ou - sem soltar.

|   | <b>1 AUS</b> Alle laufenden Bewässerungen abbrechen und c<br>automatische Bewässerung deaktivieren.                                                                           |
|---|----------------------------------------------------------------------------------------------------|
|   | <b>2</b> Jahreszeitliche Anpassung Bewässerungsdauer (Laufzeiten) für alle Zonen erhöhen oder verringern.                                                                     |
|   | <b>3 Sofortige Bewässerung</b> Bewässerung für alle Zonen nacheinander oder für jede einzelne Zone starten.                                                                   |
|   | 4 AUTO Bewässerung erfolgt automatisch entsprecher<br>programmierten Zeitvorgaben.                                                                                            |
|   | 5 Datum/Uhrzeit Stellen Sie das aktuelle Datum und d<br>Uhrzeit ein.                                                                                                    |
|   | G Zeitvorgabe Erstellen Sie individuelle Bewässerungs<br>Zeitvorgaben für eine automatische Beregnung zu<br>bestimmten Zeiten und in bestimmten Zeitspannen u<br>Intervallen. |
|   | Display-Anzeige Zur Anzeige von Programmierungs<br>informationen und Bewässerungsstatus.                                                                                      |
|   | Weiter-/Zurück-Tasten (Next/Back) Zur Auswahl vo<br>Programmieroptionen.                                                                                                    |
|   | 9 + oder – Tasten Zur Anpassung von<br>Programmeinstellungen.                                                                                                    |
|   | HINWEIS: Für die beschleunigte Einstellungsanpassung<br>+ oder – drücken und GEDRÜCKT HALTEN.                                                                                 |
|   | Controlli timer                                                                                                    |
|   | <b>1 OFF</b> Annulla immediatamente l'irrigazione e disabilit l'irrigazione automatica.                                                                                       |
|   | 2 Regolazione stagionale Aumentare o diminuire la d<br>dell'irrigazione per tutte le zone.                                                                                    |
|   | 3 Irriga ora Avvia immediatamente l'irrigazione per tuzzone in sequenza, oppure per una zona singola.                                                                         |
|   | AUTO L'irrigazione viene avviata automaticamente in<br>alla pianificazione impostata.                                                                                         |
| ( | 5 Data/Ora Imposta la data e l'ora.                                                                                                    |
|   | Pianificazione Crea pianificazioni di irrigazione<br>personalizzate, avviate con orari, durate e intervalli<br>specifici                                                      |
|   | <ul> <li>Display Mostra i dati di programmazione e lo stato dell'irrigazione.</li> </ul>                                                                                      |
|   | <ul> <li>8 Tasti Next/Back Seleziona le opzioni di programmaz</li> <li>9 Tasti + o – Regolano la configurazione.</li> </ul>                                                   |
|   | <b>NOTA:</b> TENERE PREMUTI i tasti + o – per accelerare la regolazione delle impostazioni.                                                                                   |
|   | Έλεγχοι Χρονοδιακόπτη                                                                                                    |
|   | OFF Ακυρώστε όλο το ενεργό πότισμα άμεσα και<br>απενεργοποιήστε την αυτόματη άρδευση.                                                                                         |
|   | Εποχική προσαρμογή Αυξήστε ή μειώστε τη διάρκε<br>ποτίσματος (Χρόνοι Λειτουργίας) για όλες τις Ζώνες.                                                                         |
|   | 3 Πότισμα Τώρα Αρχίστε αμέσως το πότισμα για όλες<br>Ζώνες με τη σειρά, ή για κάθε μεμονωμένη Ζώνη.                                                                           |
|   | <b>4 Αυτο</b> Το πότισμα πραγματοποιείται αυτόματα σύμφα<br>με τα επιλεγμένα προγράμματα.                                                                                     |
|   |                                                                                                    |
|   | <b>υ πμερομηνια/ 12ρα</b> Ρυθμιστε την τρεχουσα Ημερομην<br>Ώρα.                                                                                                    |

ens

m

go

nes

rar

ca

- **6 Πρόγραμμα** Δημιουργήστε προσαρμοσμένη προγράμματα άρδευσης για αυτόματη λειτουργία για συγκεκριμένες ώρες, διάρκεια και διαστήματα.
- Οθόνη απεικόνισης Εμφανίζει πληροφορίες σχετικά με τα προγράμματα και την κατάσταση άρδευσης.
- 8 Κουμπιά Next/Back. Επιλέξτε τις λειτουργίες προγραμματισμού.
- 9 Κουμπιά + ή Προσαρμόστε τις ρυθμίσεις προγράμματος.
- ΣΗΜΕΙΩΣΗ: Πατήστε και κρατήστε πατημένα τα + ή για να επιταχύνετε τις προσαρμογές ρυθμίσεων.

### PL Sterowniki timera

- **1** OFF Natychmiast przerywa wszelkie aktywne podlewanie i wyłącza automatyczne nawadnianie.
- 2 Regulacja sezonowa Wydłuża lub skraca czas trwania podlewania (Run Times) dla wszystkich Stref.
- **3** Podlewaj teraz Natychmiast rozpoczyna nawadnianie dla wszystkich Stref po kolei lub dla każdej pojedynczej Strefy.
- 4 AUTO Nawadnianie odbywa się automatycznie zgodnie z zaprogramowanym harmonogramem.
- 5 Data/Godzina Ustawienia bieżącej daty i godziny.
- 6 Harmonogram Tworzenie niestandardowych harmonogramów nawadniania, które będą uruchamiane
- automatycznie o określonych porach, czasie trwania i odstepach czasu. **2** Ekran wyświetlacza Wyświetla informacje dotyczące
- programowania i stanu nawadniania.
- 8 Przyciski Next/Back Wybór opcji programowania.
- 9 Przyciski + lub Służące do regulacji ustawień programów.

UWAGA: Naciśnij i przytrzymaj + lub -, aby przyspieszyć regulację ustawień.

#### **RU** Кнопки таймера

- 1 ВЫКЛ Немедленно отменяет все текущие поливы и отключает автоматический полив.
- 2 Поправка на сезонные колебания Увеличивает или уменьшает время (продолжительность) полива для всех 30H.
- **3 Немедленный запуск полива** Начало немедленного полива во всех зонах по очереди или в любой отдельной зоне.
- АВТОЗАПУСК Полив осуществляется автоматически на основе запрограммированных графиков полива.
- Б Дата/время Настройка текущей календарной даты и времени.
- 6 График полива Создает индивидуальные графики полива для автоматического запуска с определенными временем начала, продолжительностью и интервалами.
- Экран Отображает программируемую информацию и текущий статус полива.
- **8 Кнопки вперед/назад** Выбор параметров программы.
- 9 Кнопки + или Изменяют программируемое значение.

ПРИМЕЧАНИЕ: Нажмите и УДЕРЖИВАЙТЕ + или – , чтобы ускорить настройку изменений.

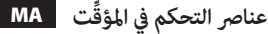

| OFF <b>1</b> ( <b>إيقاف التشغيل</b> ) لإلغاء كافة عمليات الري النشطة على الفور |
|--------------------------------------------------------------------------------|
| وتعطيل الري التلقائي.                                                          |
| وقات Seasonal Adjust (تعديل الري الموسمي) لزيادة مدة الري (أوقات               |
| التشغيل) أو تقليلها في كل المناطق.                                             |
| 🕄 Water Now (الري الآن) لبدء الري على الفور في كل المناطق بشكلٍ                |
| متسلسل، أو في كل منطقة منفردةً.                                                |
| AUTO (تلقائي) يتم الري تلقائيًا وفقًا للجداول الزمنية المُبرمجة.               |
| Date/Time (التاريخ/الوقت) لضبط التاريخ والوقت الحاليين.                        |
| 5chedule (الجدول الزمني) لإنشاء جداول زمنية مخصصة للري                         |
| للتشغيل التلقائي في أوقات معينةٌ، ولفترات وعلى فترات زمنية محددة.              |
| 🛛 🗖 شاشة العرض لعرض معلومات البرمجة وحالة الري.                                |
| زرا Next/Back (التالى/السابق) لتحديد خيارات البرمجة.                           |
| . 🤨 زرا + أو عدادات البرنامج.                                                  |
| ملاحظة: اضغط مع الاستمرار على + أو – لإجراء عمليات ضبط                         |
| الإعدادات بشكلٍ أسرع.                                                          |

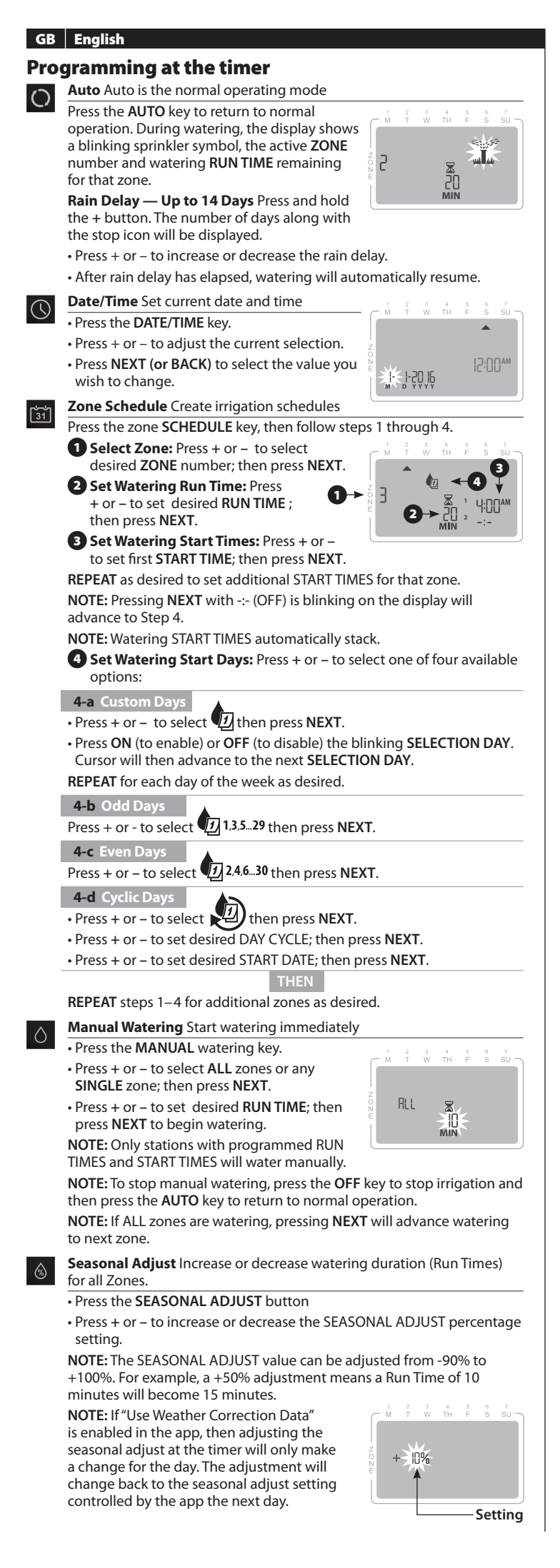

# **NOTE:** SEASONAL ADJUST applies to ALL programmed irrigation schedules.

F

Press AUTO to resume normal operation.

#### **Rain Sensor Bypass**

- Set Bypass for One Zone
- Press the SCHEDULE key.
- Press + or to select the desired Zone number.
- Press and release both **BACK** and **NEXT** keys at the same time to toggle between OBEY and IGNORE.
- SYMBOL is displayed when IGNORE is selected.

## Set Bypass for All Zones

Press the AUTO key.

- Press and release both BACK and NEXT keys at the
- same time to toggle between OBEY and IGNORE.
- **SYMBOL** is displayed when IGNORE is selected.

#### Troubleshooting

| Display Error | Cause                                           | Solution                           |
|---------------|-------------------------------------------------|------------------------------------|
| Err           | Break or loose wire to<br>Master Valve if used. | Replace wiring. Press NEXT.        |
| Blank         | No power                                        | Verify supply wires are connected. |
| Frozen        | Possible electrical<br>surge                    | Unplug for 2 minutes. Press RESET. |
|               |                                                 |                                    |

2

| WiFi Module<br>Blinking | Cause                                               | Solution                                                                                             |
|-------------------------|-----------------------------------------------------|----------------------------------------------------------------------------------------------------|
| Green                   | Timer not connected<br>to mobile device             | Reconnect using App.                                                                                 |
| Red and Green           | Mobile device not<br>detecting timer wifi<br>signal | Connect using App Setup Wizard.                                                                      |
| Red                     | WiFi module needs to<br>be reset                    | Press WiFi module button until LED blinks<br>red and green. Follow the app Setup<br>Wizard to reset. |
| Not blinking            | No power                                            | Check AC outlet and seating of the module in port.                                                   |
|                         |                                                     |                                                                                                    |
| Watering Issues         | Cause                                               | Solution                                                                                             |
| No watering             | Water supply problem                                | Check main and supply water lines.                                                                   |
|                         | Loose wires                                         | Check wires at timer, valve and master valve.                                                        |
|                         | Corroded or damaged<br>wires                        | Replace if needed                                                                                    |
|                         | Rain sensor may be<br>activated                     | Let sensor dry out or disconnect it and add jumper wire to SENS terminals.                           |
|                         | Jumper wire missing<br>or damaged                   | Replace if needed                                                                                    |

## FR Français

۲

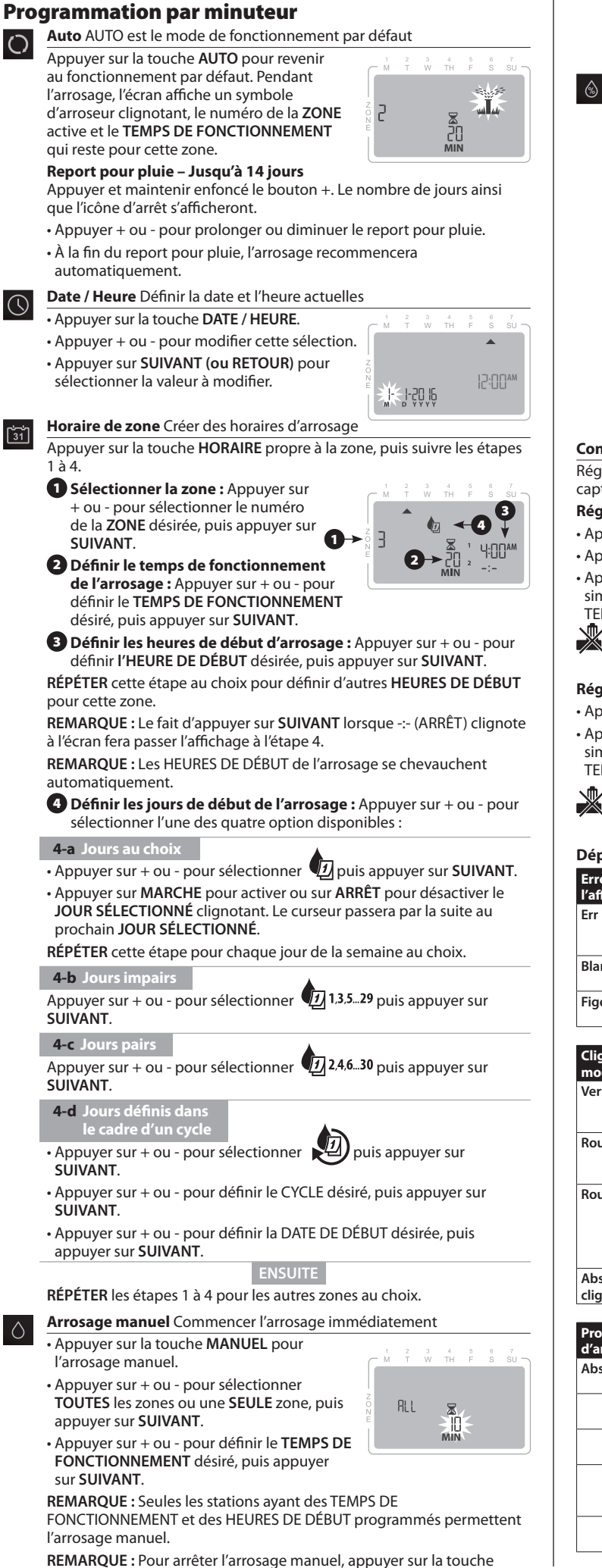

ARRÊT, puis appuyer sur la touche AUTO pour retourner au fonctionnement par défaut.

**REMARQUE :** Si l'arrosage est activé dans **TOUTES** les zones, le fait d'appuyer sur la touche **SUIVANT** permet de passer à l'arrosage de la zone suivante.

- Ajustement saisonnier Augmentation ou diminution de la durée de l'arrosage (temps de fonctionnement) pour toutes les zones.
- Appuyer sur le bouton AJUSTEMENT SAISONNIER
- Appuyer + ou pour augmenter ou diminuer le pourcentage

d'AJUSTEMENT SAISONNIER. **REMARQUE**: La valeur d'AJUSTEMENT SAISONNIER peut varier de - 90 % à + 100 %. Par exemple, un ajustement de + 50 % signifie qu'un temps de fonctionnement de 10 minutes sera prolongé à 15 minutes. **REMARQUE**: Si l'option « Utiliser des

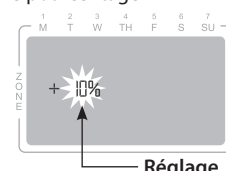

**REMARQUE :** Si l'option « Utiliser des **Réglage** données de correction météorologique » est activée dans l'application, la modification de la valeur d'ajustement saisonnier ne s'appliquera qu'au jour sélectionné. L'ajustement reviendra au réglage d'ajustement

2

Err

saisonnier, contrôlé par l'application, le jour suivant. **REMARQUE :** L'AJUSTEMENT SAISONNIER s'applique à TOUS les horaires d'arrosage programmés.

Appuyer sur **AUTO** pour revenir au fonctionnement normal.

#### Contournement du capteur de pluie

Régler le contrôleur afin de TENIR COMPTE ou NE PAS TENIR COMPTE d'un capteur de pluie.

#### Régler le contournement pour une zone

• Appuyer sur la touche HORAIRE.

- Appuyer sur + ou pour sélectionner le numéro de la zone désirée.
- Appuyer momentanément sur les touches RETOUR et SUIVANT simultanément pour alterner entre les options TENIR COMPTE ou NE PAS TENIR COMPTE.
- Le **SYMBOLE** est affiché lorsque l'option NE PAS TENIR COMPTE est sélectionnée.

#### Régler le contournement pour une zone

- Appuyer sur la touche **AUTO**.
- Appuyer momentanément sur les touches **RETOUR** et **SUIVANT** simultanément pour alterner entre les options TENIR COMPTE ou NE PAS TENIR COMPTE.
- Le SYMBOLE est affiché lorsque l'option NE
- PAS TENIR COMPTE est sélectionnée.

| Dépannage                 |                                                                   |                                                             |
|---------------------------|-------------------------------------------------------------------|-------------------------------------------------------------|
| Erreur sur<br>l'affichage | Cause                                                             | Solution                                                    |
| Err                       | Câble brisé ou lâche à<br>la valve principale, le<br>cas échéant. | Remplacer le câblage. Appuyer sur<br>SUIVANT.               |
| Blanc                     | Absence<br>d'alimentation                                         | Vérifier que les câbles d'alimentation sont<br>branchés.    |
| Figé                      | Possible surtension<br>électrique                                 | Débrancher pendant 2 minutes. Appuyer<br>sur RÉINITIALISER. |

| Clignotement du<br>module Wi-Fi | Cause                                                              | Solution                                                                                                    |
|---------------------------------|--------------------------------------------------------------------|----------------------------------------------------------------------------------------------------|
| Vert                            | Minuteur non<br>connecté à l'appareil<br>mobile                    | Reconnecter à l'aide de l'application.                                                                                                    |
| Rouge et vert                   | L'appareil mobile ne<br>détecte pas le signal<br>Wi-Fi du minuteur | Connecter à l'aide de l'assistant de<br>configuration de l'application.                                                                                                    |
| Rouge                           | Le module Wi-Fi doit<br>être réinitialisé                          | Appuyer sur le bouton du module Wi-Fi<br>jusqu'à ce que le voyant LED clignote<br>en rouge et vert. Suivre les instructions<br>de l'assistant de configuration pour<br>réinitialiser. |
| Absence de<br>clignotement      | Absence<br>d'alimentation                                          | Vérifier la prise CA et le positionnement<br>du module dans le port.                                                                                                    |

| Problèmes<br>d'arrosage | Cause                                   | Solution                                                                                        |
|-------------------------|-----------------------------------------|-------------------------------------------------------------------------------------------------|
| Absence d'arrosage      | Problème<br>d'alimentation en eau       | Vérifier les principales canalisations<br>d'alimentation en eau.                                |
|                         | Câbles lâches                           | Vérifier les câbles au niveau du minuteur,<br>de la valve et de la valve principale.            |
|                         | Câbles corrodés ou<br>abîmés            | Remplacer au besoin                                                                             |
|                         | Le capteur de pluie<br>peut être activé | Laisser le capteur sécher ou le<br>débrancher, et ajouter le fil de liaison aux<br>bornes SENS. |
|                         | Fil de liaison<br>manquant ou abîmé     | Remplacer au besoin                                                                             |

Ð

## (

## NL Nederlands

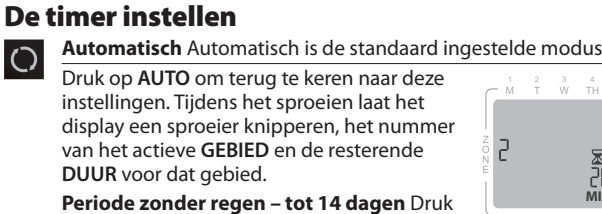

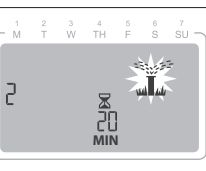

- op + en houd deze knop ingedrukt. Het aantal
- dagen wordt weergegeven, samen met het stopicoontje.
- Druk op + of om het aantal dagen zonder regen te vergroten of te verkleinen.
- Nadat deze periode voorbij is, zal het sproeien vanzelf worden hervat.
- Datum/Tijd Stel de huidige datum en tijd in

Druk op VOLGENDE (of VORIGE) om de

waarde te selecteren die u wilt wijzigen.

• Druk op DATUM/TIJD.

31

 Druk op + of – om de huidige selectie aan te passen.

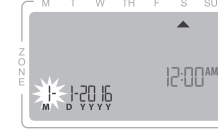

### Schema van gebied Maak irrigatieschema's aan

Druk op de toets SCHEMA voor een gebied, en volg daarna de stappen 1 t/m 4.

- Selecteer gebied: Druk op + of om het nummer van het gewenste GEBIED te selecteren en druk op VOLGENDE.
- 2 Stel de tijdsduur voor het sproeien in: Druk op + of om de gewenste TIJDSDUUR in te stellen en druk op VOLGENDE.
- 3 Stel de tijden in waarop begonnen moet worden met sproeien: Druk op + of - om de eerste BEGINTIJD in te stellen en druk op VOLGENDE.

HERHAAL indien gewenst om nog meer BEGINTIJDEN voor dat gebied in te stellen

LET OP: Druk op VOLGENDE met -:- (UIT) knippert op het schermpje en ga door naar stap 4.

LET OP: BEGINTIJDEN van het sproeien worden automatisch in volgorde aezet.

#### **4** Stel de dagen in waarop begonnen moet worden met sproeien: Druk op + of - om een van de vier beschikbare opties te selecteren:

#### 4-a Aangepaste dagen

- Druk op + of om 
   te selecteren en druk op VOLGENDE.
- Druk op AAN (om in te schakelen) of UIT (om uit te schakelen) voor de knipperende GESELECTEERDE DAG. De cursor zal dan naar de volgende GESELECTEERDE DAG gaan.
- HERHAAL dit voor elke dag in de week, indien gewenst.

#### 4-b Oneven dagen

Druk op + of - om (13.5.29 te selecteren en druk op VOLGENDE.

4-c Even dagen

- Druk op + of om (22,4,6...30) te selecteren en druk op **VOLGENDE**.
- 4-d Periodiek
- Druk op + of om 💯 te selecteren en druk op VOLGENDE.
- Druk op + of om de gewenste DAGCYCLUS in te stellen en druk op VOLGENDE.
- Druk op + of om de gewenste BEGINDATUM in te stellen en druk op VOLGENDE.

#### DAARNA

HERHAAL stappen 1-4 voor nog meer gebieden indien gewenst.

- Handmatig sproeien Begin onmiddellijk met sproeien
- Druk op de knop HANDMATIG sproeien. • Druk op + of - om ALLE gebieden of een ENKEL gebied te selecteren en druk op VOLGENDE.

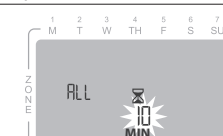

 Druk op + of - om de gewenste TIJDSDUUR in te stellen en druk op VOLGENDE om te beginnen met sproeien.

LET OP: Alleen stations met een geprogrammeerde TIJDSDUUR EN BEGINTIJD zullen handmatig sproeien.

LET OP: Om handmatig sproeien te stoppen, drukt u op UIT en daarna op AUTO om terug te keren naar de normale stand.

LET OP: Als ALLE gebieden worden besproeid, gaat u naar het sproeien van het volgende gebied als u op VOLGENDE drukt.

Aanpassing aan seizoen Duur van sproeien verlengen of verkorten (duur) voor alle gebieden.

#### • Druk op AANPASSING AAN SEIZOEN.

• Druk op + of - om de percentage-instelling van de aanpassing aan seizoen te vergroten of te verkleinen.

LET OP: De waarde AANPASSING AAN SEIZOEN kan worden ingesteld tussen -90% en +100%. Bijvoorbeeld, een aanpassing van +50% betekent dat een TIJDSDUUR van 10 minuten, 15 minuten wordt.

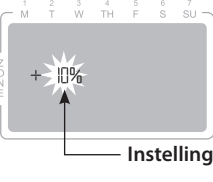

LET OP: als "Gegevens weercorrectie" in de app is ingeschakeld, zal het aanpassen aan

- een seizoen bij de timer alleen een wijziging aanbrengen voor die dag. De wijziging zal de volgende dag worden teruggezet door de app. LET OP: AANPASSING AAN SEIZOEN is van toepassing op alle
- geprogrammeerde sproeischema's.
- Druk op AUTO om de normale werking te hervatten.

#### **Regensensor omleiden**

Stel de regelaar in om OPVOLGING te geven aan de regensensor of om deze te NEGEREN.

- Omleiding instellen voor een gebied
- Druk op SCHEMA.
- Druk op + of om het gewenste gebiedsnummer te selecteren.

• Druk tegelijk op TERUG en VOLGENDE om te switchen tussen OPVOLGEN en NEGEREN

SYMBOL wordt weergegeven als u NEGEREN heeft gekozen.

#### Omleiding instellen voor alle gebieden

• Druk op AUTO.

Druk tegelijk op TERUG en VOLGENDE om te

- switchen tussen OPVOLGEN en NEGEREN.
- SYMBOL wordt weergegeven als u NEGEREN heeft gekozen.

#### Foutopsporing

| Fout weergeven | Oorzaak                                                                     | Oplossing                                                              |
|----------------|-----------------------------------------------------------------------------|------------------------------------------------------------------------|
| Fout           | Gebroken of<br>loszittende draad<br>als het hoofdventiel<br>wordt gebruikt. | Vervang de bedrading. Druk op<br>VOLGENDE.                             |
| Lees           | Geen stroom                                                                 | Controleer of de stroomtoevoer goed is aangesloten.                    |
| Bevroren       | Mogelijke<br>stroomstoot                                                    | Twee minuten lang stekker uit het<br>stopcontact laten. Druk op RESET. |

2

Err

| WiFi-module<br>knippert | Oorzaak                                                            | Oplossing                                                                                                    |
|-------------------------|--------------------------------------------------------------------|----------------------------------------------------------------------------------------------------|
| Groen                   | Timer is niet aan<br>mobiel toestel<br>gekoppeld                   | Maak opnieuw verbinding met de app.                                                                                                    |
| Rood en groen           | Mobiel toestel<br>ontvangt het<br>wifisignaal van de<br>timer niet | Maak verbinding met de<br>instellingswizard.                                                                                                    |
| Rood                    | Wifimodule moet<br>opnieuw worden<br>ingesteld                     | Druk op de knop van de wifimodule<br>totdat het lampje rood en groen gaat<br>knipperen. Volg de instellingswizard van<br>de app om opnieuw in te stellen. |
| Knippert niet           | Geen stroom                                                        | Controleer de stroomtoevoer en zorg dat de module goed is aangesloten.                                                                                    |

| Problemen met<br>sproeien | Oorzaak                                         | Oplossing                                                                                           |
|---------------------------|-------------------------------------------------|----------------------------------------------------------------------------------------------------|
| Niet sproeien             | Probleem met<br>watertoevoer                    | Controleer de hoofd- en toevoerslang.                                                               |
|                           | Losse draden                                    | Controleer de draden van de timer, het ventiel en het hoofdventiel.                                 |
|                           | Verroeste of<br>beschadigde draden              | Vervang indien nodig                                                                                |
|                           | Regensensor kan<br>geactiveerd worden           | Laat de sensor drogen of koppel hem los<br>en voeg een geleidende draad toe aan de<br>SENS-poorten. |
|                           | Geleidende draad<br>ontbrekend of<br>beschadigd | Vervang indien nodig                                                                                |

۲

E

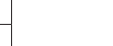

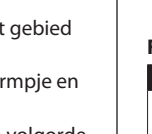

## ES Español

para esa zona.

ng

te

en

۲

# Programación en el programador

Automático Automático es el modo normal de funcionamiento. ()Presione la tecla AUTO para regresar al funcionamiento normal. Durante el riego, la pantalla muestra el símbolo de un aspersor

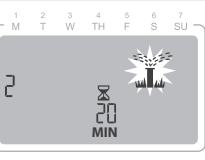

Retraso por lluvia: hasta 14 días Presione y

parpadeando, el número de la ZONA activa y

el TIEMPO DE EJECUCIÓN restante del riego

mantenga presionado el botón +. Se mostrará la cantidad de días junto con el icono de detención.

- Presione + o para aumentar o reducir el retraso por lluvia.
- · Cuando termine el retraso por lluvia, el riego se reanudará de manera automática.
- Fecha/Hora Establezca la fecha y la hora actuales.
- Presione la tecla FECHA/HORA.
  - Presione + o para ajustar la selección actual. Presione SIGUIENTE (o ANTERIOR) para seleccionar el valor que desea modificar.
- 12:00\*\*
- Programar zonas Cree programas de riego. Presione la tecla PROGRAMAR ZONAS y siga los pasos 1 a 4. **1** Seleccionar zona: Presione + o – para
- seleccionar el número de ZONA deseado y luego presione SIGUIENTE. n 2 Establecer tiempo de ejecución

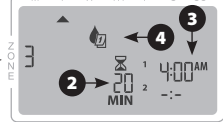

- del riego: Presione + o para establecer el TIEMPO DE RIEGO deseado y luego presione SIGUIENTE.
- **3 Establecer horarios de inicio del riego:** Presione + o para establecer el primer HORARIO DE INICIO y luego presione SIGUIENTE.

REPITA la operación según corresponda para establecer otros HORARIOS DE INICIO para esa zona.

NOTA: Si presiona SIGUIENTE cuando -:- (APAGAR) está parpadeando en la pantalla, pasará al Paso 4.

NOTA: Los HORARIOS DE INICIO del riego se acumulan de manera automática.

Establecer días de inicio del riego: Presione + o – para seleccionar alguna de las cuatro opciones disponibles:

#### 4-a Días personalizados

- Presione + o para seleccionar 💯 y luego presione SIGUIENTE.
- Presione ENCENDER (para activar) o APAGAR (para desactivar) el DÍA DE SELECCIÓN que parpadea. El cursor pasará al siguiente DÍA DE SELECCIÓN.
- REPITA la operación para cada día de la semana, según corresponda. 4-b Días impares

Presione + o – para seleccionar 1,3,5...29 y luego presione SIGUIENTE. 4-c Días pares

Presione + o – para seleccionar 2,4,6...30 y luego presione SIGUIENTE. 4-d Días cíclicos

- Ð y luego presione SIGUIENTE. Presione + o – para seleccionar • Presione + o – para establecer el DÍA CÍCLICO deseado y luego
- presione SIGUIENTE.
- Presione + o para establecer la FECHA DE INICIO deseada y luego presione SIGUIENTE.

REPITA los pasos 1 a 4 para configurar otras zonas, según corresponda.

- Riego manual Comience a regar de inmediato.
- Presione la tecla de riego MANUAL. Presione + o – para seleccionar TODAS las zonas o una SOLA zona y luego presione SIGUIENTE.

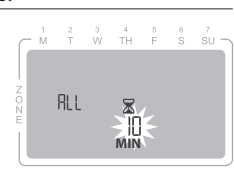

 Presione + o – para establecer el TIEMPO DE EJECUCIÓN deseado y luego presione SIGUIENTE para iniciar el riego.

NOTA: Sólo las estaciones con TIEMPOS DE EJECUCIÓN y HORARIOS DE INICIO programados se regarán de manera manual.

NOTA: Para detener el riego manual, presione la tecla APAGAR para detener el riego y luego presione la tecla AUTO para regresar al funcionamiento normal.

NOTA: Si se están regando TODAS las zonas y presiona SIGUIENTE, el riego pasará a la siguiente zona.

Ajuste estacional Aumente o reduzca la duración del riego (tiempo de funcionamiento) de todas las zonas.

• Presione el botón AJUSTE ESTACIONAL.

• Presione + o – para aumentar o reducir la configuración del porcentaje del AJUSTE ESTACIONAL.

NOTA: El valor del AJUSTE ESTACIONAL se puede ajustar de -90 % a +100 %. Por ejemplo, un ajuste de +50 % significa que un tiempo de ejecución de 10 minutos se convertirá en 15 minutos

NOTA: Si la opción "Usar datos de corrección climática" está activada

en la aplicación, entonces ajustar el ajuste estacional en el temporizador solo realizará un cambio para el día. El ajuste regresará a la configuración del ajuste estacional que controla la aplicación para el próximo día. NOTA: AJUSTE ESTACIONAL aplica a TODOS los programas de riego programados.

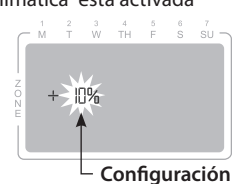

Presione AUTO para reanudar el funcionamiento normal.

#### Bypass del sensor de lluvia

Configure el controlador para que OBEDEZCA o IGNORE al sensor de lluvia. Configurar bypass para una zona

- Presione la tecla PROGRAMAR.
- Presione + o para seleccionar el número de zona deseado.
- Presione y suelte las teclas REGRESAR y SIGUIENTE al mismo tiempo para alternar entre OBEDECER e IGNORAR.
- Cuando se selecciona IGNORAR, se muestra el SÍMBOLO

Configurar bypass para todas las zonas

Presione la tecla AUTO

- Presione y suelte las teclas REGRESAR y SIGUIENTE al mismo tiempo para alternar entre
- OBEDECER e IGNORAR. Cuando se selecciona IGNORAR, se muestra el SÍMBOLO

# Resolución de problemas

| Error en pantalla | Causa                                                       | Solución                                                   |  |
|-------------------|-------------------------------------------------------------|------------------------------------------------------------|--|
| Error             | Cable roto o suelto en<br>la válvula maestra, si<br>se usa. | Reemplace el cable. Presione SIGUIENTE.                    |  |
| En blanco         | Falta de alimentación                                       | Verifique que los cables de alimentación estén conectados. |  |
| Congelado         | Posible sobrecarga de<br>tensión                            | Desenchufe por 2 minutos. Presione<br>REINICIAR.           |  |

2

| Módulo de wifi<br>titilando | Causa                                                                   | Solución                                                                                                    |
|-----------------------------|-------------------------------------------------------------------------|----------------------------------------------------------------------------------------------------|
| Verde                       | El temporizador no<br>está conectado al<br>dispositivo móvil            | Reconéctelo con la aplicación.                                                                                                    |
| Rojo y verde                | El dispositivo móvil<br>no detecta la señal de<br>wifi del temporizador | Conéctelo con el asistente de<br>configuración de la aplicación.                                                                                             |
| Rojo                        | Se debe reiniciar el<br>módulo de wifi                                  | Presione el botón del módulo de wifi<br>hasta que el LED titile en rojo y verde.<br>Siga al asistente de configuración de la<br>aplicación para reiniciarlo. |
| No titila                   | Falta de alimentación                                                   | Verifique la salida de CA y la ubicación del<br>módulo en el puerto.                                                                                         |

| Problemas de riego | Causa                                       | Solución                                                                                                    |
|--------------------|---------------------------------------------|----------------------------------------------------------------------------------------------------|
| Falta de riego     | Problema de<br>suministro de agua           | Verifique las líneas principal y de<br>suministro de agua.                                                        |
|                    | Cables sueltos                              | Verifique los cables del temporizador, la<br>válvula y la válvula maestra.                                        |
|                    | Cables corroídos o<br>dañados               | Reemplácelos de ser necesario.                                                                                    |
|                    | El sensor de lluvia<br>puede estar activado | Espere a que el sensor se seque o<br>desconéctelo y agregue un cable de<br>arranque en los terminales del sensor. |
|                    | Cable de arranque<br>faltante o dañado      | Reemplácelo de ser necesario.                                                                                     |

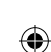

## PT Português

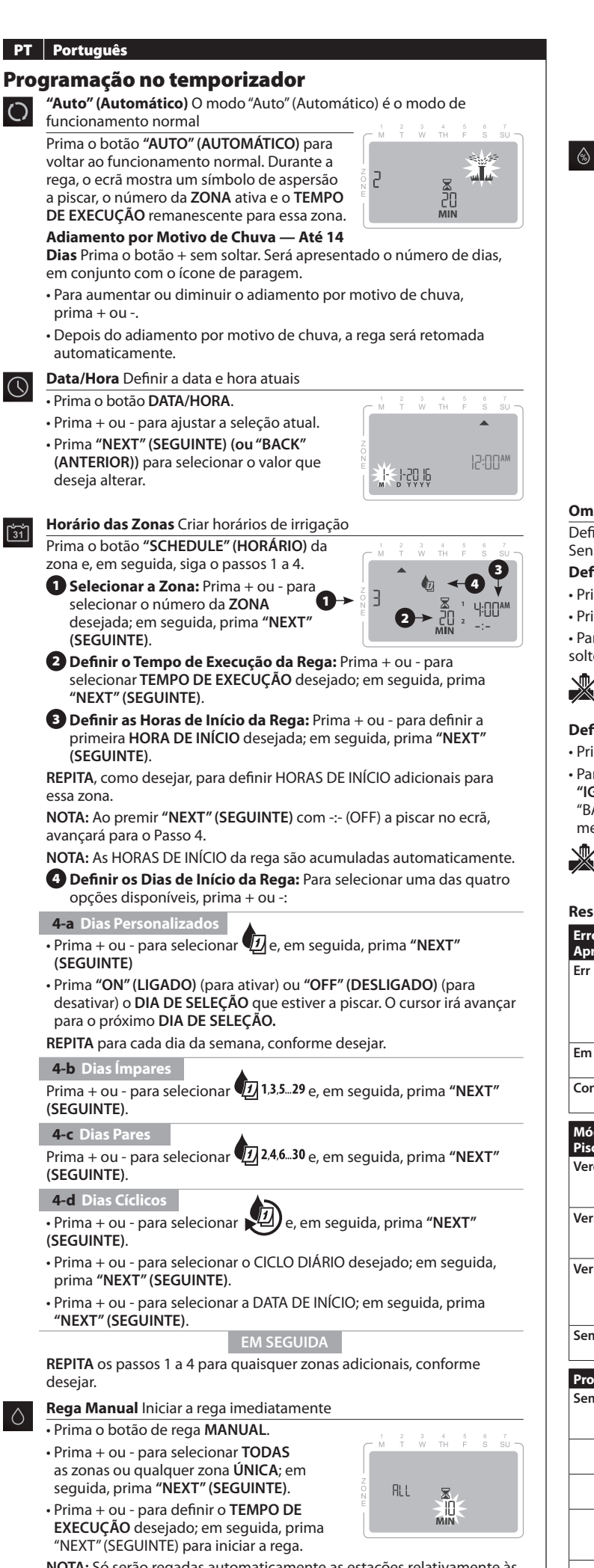

NOTA: Só serão regadas automaticamente as estações relativamente às quais tenham sido programados TEMPOS DE EXECUÇÃO e HORAS DE INÍCIO.

NOTA: Para interromper a rega manual, prima o botão "OFF" (DESLIGAR) e o botão "AUTO" (AUTOMÁTICO), a fim de voltar ao funcionamento normal.

NOTA: Se TODAS as zonas estiverem a ser regadas, ao premir "NEXT" (SEGUINTE), a rega irá avançar para a zona seguinte.

Ajuste Sazonal Aumentar ou diminuir a duração da rega (Tempos de Execução) em todas as zonas.

Prima o botão de AJUSTE SAZONAL

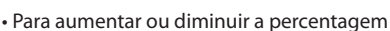

da definição de AJUSTE SAZONAL, Prima

NOTA: O valor do AJUSTE SAZONAL pode ser

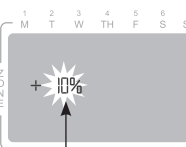

D

ajustado entre -90% e +100%. Por exemplo, Configuração um ajuste de +50% significa que um Tempo de Execução de 10 minutos passará a ser de 15 minutos.

2

Err

NOTA: Se a funcionalidade "Utilizar Dados de Correção Meteorológica" estiver ativada na aplicação, a alteração do ajuste sazonal no temporizador só será aplicável ao próprio dia. O ajuste voltará para a configuração de ajuste sazonal controlada pela aplicação no dia seguinte. NOTA: O AJUSTE SAZONAL aplica-se a todos os agendamentos de irrigação programados.

Prima o botão "AUTO" (AUTOMÁTICO) para voltar ao funcionamento normal

#### Omissão do Sensor de Chuva

+ ou -.

Defina o controlador para "OBEY" (OBEDECER) ou "IGNORE" (IGNORAR) um Sensor de Chuva.

#### Definir a Omissão de Uma Zona

• Prima o botão "SCHEDULE" (HORÁRIO).

• Prima + ou - para selecionar o número da Zona desejada.

• Para alternar entre "OBEY" (OBEDECER) e "IGNORE" (IGNORAR), prima e solte os botões "BACK" (ANTERIOR) e "NEXT" (SEGUINTE) ao mesmo tempo.

Sempre que a função "IGNORE" (IGNORAR) tiver sido selecionada, será apresentado o SÍMBOLO

### Definir a Omissão de Todas as Zonas

- Prima o botão "AUTO" (AUTOMÁTICO).
- Para alternar entre "OBEY" (OBEDECER) e "IGNORE" (IGNORAR), prima e solte os botões "BACK" (ANTERIOR) e "NEXT" (SEGUINTE) ao mesmo tempo.
- Sempre que a função "IGNORE" (IGNORAR) tiver sido selecionada, será apresentado o SÍMBOLO

#### Resolução de Problemas

| Erro de<br>Apresentação    | Causa                                                                                              | Solução                                                                                                    |
|----------------------------|----------------------------------------------------------------------------------------------------|----------------------------------------------------------------------------------------------------|
| Err                        | Cabo de ligação à<br>Válvula Principal<br>partido ou solto,<br>se esta estiver a ser<br>utilizada. | Substituir a cablagem. Prima "NEXT"<br>(SEGUINTE).                                                                                                    |
| Em branco                  | Sem energia                                                                                        | Verificar se os cabos de alimentação estão<br>ligados.                                                                                                    |
| Congelado                  | Possível sobretensão<br>elétrica                                                                   | Desligar durante 2 minutos. Premir<br>"RESET" (REPOR).                                                                                                    |
| Módulo de WiFi a<br>Piscar | Causa                                                                                              | Solução                                                                                                    |
| Verde                      | Temporizador não<br>ligado ao dispositivo<br>móvel                                                 | Voltar a estabelecer a ligação através da aplicação.                                                                                                    |
| Vermelho e Verde           | O dispositivo móvel<br>não deteta o sinal de<br>WiFi do temporizador                               | Estabelecer a ligação através do<br>Assistente de Configuração da Aplicação.                                                                                             |
| Vermelho                   | O módulo de WiFi<br>precisa de ser<br>reiniciado                                                   | Prima o botão do módulo de WiFi até<br>que o LED fique a piscar a vermelho e<br>verde. Para reiniciar, siga as instruções do<br>Assistente de Configuração da aplicação. |
| Sem luzes a piscar         | Sem energia                                                                                        | Verificar a tomada de CA e o encaixe do<br>módulo na porta.                                                                                                    |
| Problemas de Rega          | Causa                                                                                              | Solução                                                                                                    |
| Sem rega                   | Problema no sistema<br>de abastecimento<br>de água                                                 | Verificar a ligação principal e as condutas secundárias de abastecimento de água.                                                                                        |
|                            | Cabos soltos                                                                                       | Verificar os cabos do temporizador, da<br>válvula secundária e da válvula principal.                                                                                     |
|                            | Cabos corroídos ou<br>danificados                                                                  | Substituir, se necessário                                                                                                    |
|                            | O sensor de chuva<br>poderá estar ativado                                                          | Deixe o sensor secar ou desligue-o e<br>adicione um cabo auxiliar de arranque<br>aos terminais SENS.                                                                     |
|                            | Cabo auxiliar de<br>arranque ausente ou                                                            | Substituir, se necessário                                                                                                    |

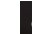

۲

#### DE Deutsche

R)

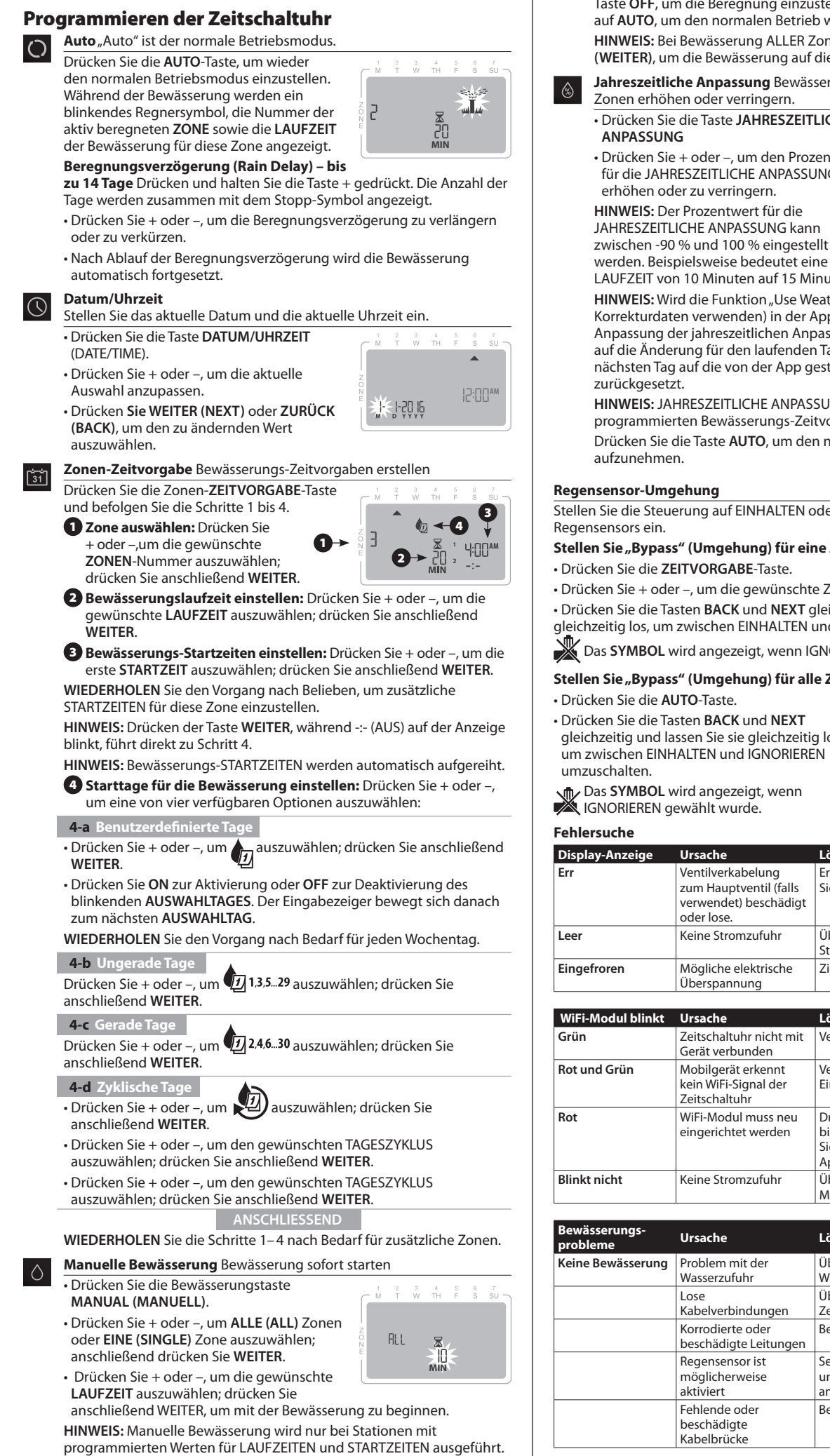

HINWEIS: Um die manuelle Bewässerung zu stoppen, drücken Sie die Taste OFF, um die Beregnung einzustellen; drücken Sie anschließend auf AUTO, um den normalen Betrieb wiederaufzunehmen. HINWEIS: Bei Bewässerung ALLER Zonen drücken Sie auf NEXT (WEITER), um die Bewässerung auf die nächste Zone vorzurücken.

Jahreszeitliche Anpassung Bewässerungsdauer (Laufzeiten) für alle Zonen erhöhen oder verringern.

- Drücken Sie die Taste JAHRESZEITLICHE ANPASSUNG
- Drücken Sie + oder –, um den Prozentwert für die JAHRESZEITLICHE ANPASSUNG zu erhöhen oder zu verringern. HINWEIS: Der Prozentwert für die

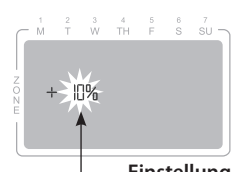

Einstellung

werden. Beispielsweise bedeutet eine Anpassung von +50 %, dass eine LAUFZEIT von 10 Minuten auf 15 Minuten verlängert wird

HINWEIS: Wird die Funktion "Use Weather Correction Data" (Wetter-Korrekturdaten verwenden) in der App aktiviert, beschränkt sich die Anpassung der jahreszeitlichen Anpassung an der Zeitschaltuhr nur auf die Änderung für den laufenden Tag. Die Anpassung wird am nächsten Tag auf die von der App gesteuerte jahreszeitliche Einstellung zurückaesetzt.

HINWEIS: JAHRESZEITLICHE ANPASSUNG wird auf ALLE programmierten Bewässerungs-Zeitvorgaben angewendet. Drücken Sie die Taste AUTO, um den normalen Betrieb wieder aufzunehmen

#### **Regensensor-Umgehung**

Stellen Sie die Steuerung auf EINHALTEN oder IGNORIEREN eines Regensensors ein.

### Stellen Sie "Bypass" (Umgehung) für eine Zone ein

Drücken Sie die ZEITVORGABE-Taste

- Drücken Sie + oder -, um die gewünschte ZONEN-Nummer auszuwählen.
- Drücken Sie die Tasten BACK und NEXT gleichzeitig und lassen Sie sie
- gleichzeitig los, um zwischen EINHALTEN und IGNORIEREN umzuschalten.
- Das SYMBOL wird angezeigt, wenn IGNORIEREN gewählt wurde.

## Stellen Sie "Bypass" (Umgehung) für alle Zonen ein

- Drücken Sie die AUTO-Taste.
- Drücken Sie die Tasten BACK und NEXT gleichzeitig und lassen Sie sie gleichzeitig los, um zwischen EINHALTEN und IGNORIEREN umzuschalten.

| _ | M | Ť | Ŵ | TH | F | S  | su |
|---|---|---|---|----|---|----|----|
|   | 2 |   |   |    |   | ٤r | r  |
|   |   |   |   |    |   |    |    |

۲

- Das SYMBOL wird angezeigt, wenn IGNORIEREN gewählt wurde.

| Display-Anzeige   | Ursache                                                                            | Lösung                                                                                                    |
|-------------------|------------------------------------------------------------------------------------|----------------------------------------------------------------------------------------------------|
| Err               | Ventilverkabelung<br>zum Hauptventil (falls<br>verwendet) beschädigt<br>oder lose. | Ersetzen Sie die Verkabelung. Drücken<br>Sie auf NEXT.                                                                                                   |
| Leer              | Keine Stromzufuhr                                                                  | Überprüfen Sie den Anschluss der<br>Stromkabel.                                                                                                    |
| Eingefroren       | Mögliche elektrische<br>Überspannung                                               | Ziehen Sie das Kabel für 2 Minuten ab.                                                                                                    |
|                   |                                                                                    |                                                                                                    |
| WiFi-Modul blinkt | Ursache                                                                            | Lösung                                                                                                    |
| Grün              | Zeitschaltuhr nicht mit<br>Gerät verbunden                                         | Verbinden Sie es erneut mit der App.                                                                                                    |
| Rot und Grün      | Mobilgerät erkennt<br>kein WiFi-Signal der<br>Zeitschaltuhr                        | Verbinden Sie es erneut mit dem<br>Einrichtungsassistenten der App.                                                                                      |
| Rot               | WiFi-Modul muss neu<br>eingerichtet werden                                         | Drücken Sie die Taste des WiFi-Moduls,<br>bis die LED rot und grün blinkt. Folgen<br>Sie dem Einrichtungsassistenten der<br>App, um es neu einzurichten. |
| Blinkt nicht      | Keine Stromzufuhr                                                                  | Überprüfen Sie die Einstellung des<br>Moduls an der Schnittstelle.                                                                                       |
|                   |                                                                                    |                                                                                                    |
| Bewässerungs-     | Dava da a                                                                          | 1 2 anna a                                                                                                    |

| Bewässerungs-<br>probleme | Ursache                                        | Lösung                                                                                   |
|---------------------------|------------------------------------------------|------------------------------------------------------------------------------------------|
| Keine Bewässerung         | Problem mit der<br>Wasserzufuhr                | Überprüfen Sie die Stromzufuhr und<br>Wasserzuleitungen.                                 |
|                           | Lose<br>Kabelverbindungen                      | Überprüfen Sie die Zuleitungen an<br>Zeitschaltuhr, Ventil und Hauptventil.              |
|                           | Korrodierte oder<br>beschädigte Leitungen      | Bei Bedarf ersetzen                                                                      |
|                           | Regensensor ist<br>möglicherweise<br>aktiviert | Sensor trocknen lassen oder trennen<br>und Kabelbrücke an SENSOR-Klemmen<br>anschließen. |
|                           | Fehlende oder<br>beschädigte<br>Kabelbrücke    | Bei Bedarf ersetzen                                                                      |

183943-01.09JL20.MANUAL.ST8I-INTL.ManualOperation.indd 9

## IT Italiano

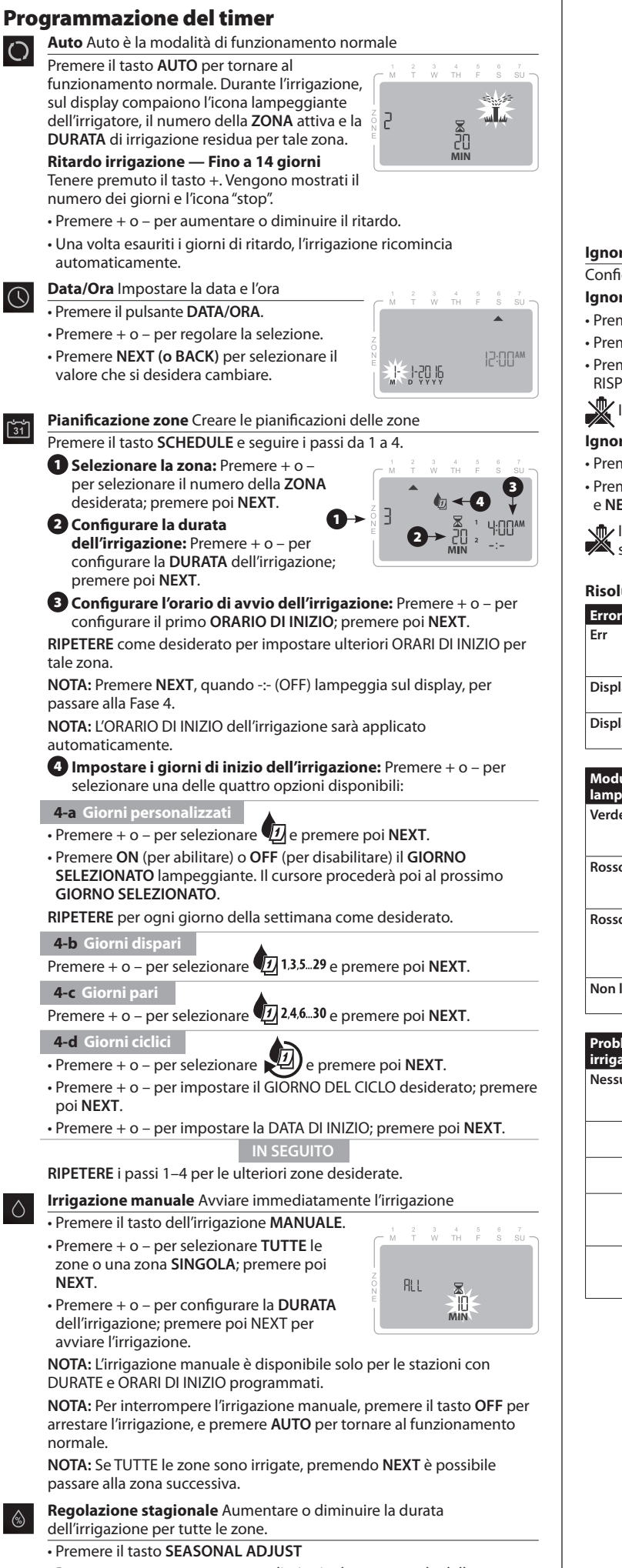

 Premere + o – per aumentare o diminuire la percentuale della REGOLAZIONE STAGIONALE.

#### NOTA: Il valore della REGOLAZIONE

NOTA: Se la funzione "Usa dati di

STAGIONALE può essere impostato da -90% a +100%. Per esempio, il valore +50% significa che una durata da 10 minuti diventerà di 15 minuti.

correzione atmosferica" è abilitata nell'app,

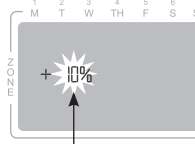

Impostazione

la regolazione stagionale sul timer modificherà soltanto il giorno

selezionato. L'impostazione viene ripristinata sulla regolazione stagionale controllata dall'app il giorno successivo.

NOTA: La REGOLAZIONE STAGIONALE si applica a TUTTE le

pianificazioni dell'irrigazione programmate.

Premere AUTO per ripristinare il funzionamento ordinario.

## Ignorare il sensore della pioggia

Configura il controller per RISPONDERE A o IGNORARE il sensore della pioggia. Ignorare il sensore per una zona

#### Premere il tasto SCHEDULE.

• Premere + o – per selezionare il numero della zona desiderata.

• Premere e rilasciare simultaneamente i tasti BACK e NEXT per alternare tra RISPONDI e IGNORA.

Il SIMBOLO compare quando viene selezionato IGNORA.

### Ignorare il sensore per tutte le zone

Premere il tasto AUTO

 Premere e rilasciare simultaneamente i tasti BACK e NEXT per alternare tra RISPONDI e IGNORA.

Il **SIMBOLO** compare quando viene selezionato IGNORA.

#### Risoluzione dei problemi

| Errore display   | Causa                                                             | Soluzione                                                  |
|------------------|-------------------------------------------------------------------|------------------------------------------------------------|
| Err              | Cavo della valvola<br>principale rotto o<br>allentato (se usata). | Sostituire il cavo. Premere NEXT.                          |
| Display vuoto    | Nessuna<br>alimentazione                                          | Verificare che i cavi di alimentazione<br>siano collegati. |
| Display bloccato | Possibile sovraccarico<br>elettrico                               | Scollegare per 2 minuti. Premere RESET.                    |

2

| Modulo Wi-Fi<br>lampeggiante | Causa                                                             | Soluzione                                                                                                    |
|------------------------------|-------------------------------------------------------------------|----------------------------------------------------------------------------------------------------|
| Verde                        | Il timer non è<br>connesso al<br>dispositivo mobile               | Riconnettersi usando l'app.                                                                                                    |
| Rosso e verde                | Il dispositivo mobile<br>non rileva il segnale<br>Wi-Fi del timer | Connettersi usando la wizard di<br>configurazione dell'app.                                                                                             |
| Rosso                        | Il modulo Wi-Fi deve<br>essere riconfigurato                      | Premere il tasto del modulo Wi-Fi finché il<br>LED rosso e verde lampeggia. Seguire le<br>istruzioni della wizard di configurazione<br>per reimpostare. |
| Non lampeggiante             | Nessuna<br>alimentazione                                          | Verificare la presa CA e l'alloggiamento<br>del modulo nella porta.                                                                                     |

| Problemi di<br>irrigazione | Causa                                                 | Soluzione                                                                                             |
|----------------------------|-------------------------------------------------------|----------------------------------------------------------------------------------------------------|
| Nessuna irrigazione        | Problema di<br>approvvigionamento<br>idrico           | Verificare la linea idrica principale e secondaria.                                                   |
|                            | Cavi allentati                                        | Verificare i cavi del timer, della valvola e<br>della valvola principale.                             |
|                            | Cavi corrosi o<br>danneggiati                         | Sostituire se necessario                                                                              |
|                            | Il sensore della<br>pioggia potrebbe<br>essere attivo | Lasciare asciugare il sensore, o<br>disconnetterlo e applicare il cavo a ponte<br>sui terminali SENS. |
|                            | Cavo a ponte<br>mancante o<br>danneggiato             | Sostituire se necessario                                                                              |

۲

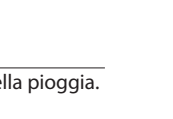

## GR Ελληνικά

ia.

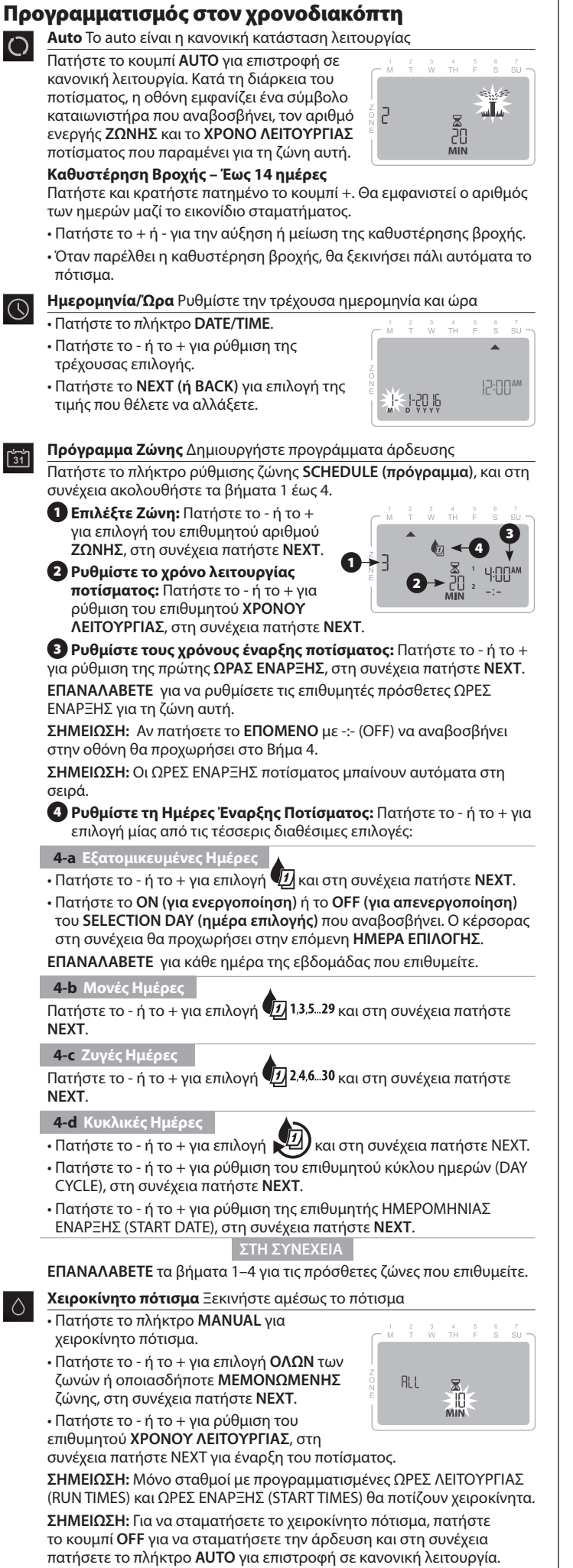

ΣΗΜΕΙΩΣΗ: Εάν ΟΛΕΣ οι ζώνες ποτίζονται, πατήστε το NEXT για να προχωρήσει το πότισμα στην επόμενη ζώνη.

6

**Εποχική προσαρμογή** Αυξήστε ή μειώστε τη διάρκεια του ποτίσματος (Χρόνοι Λειτουργίας) για όλες τις Ζώνες.

 Πατήστε το πλήκτρο SEASONAL ADJUST (εποχική προσαρμογή)
 Πατήστε το + ή - για αύξηση ή μείωση της ρύθμισης ποσοστού SEASONAL ADJUST.

**ΣΗΜΕΙΩΣΗ:** Η τιμή SEASONAL ADJUST μπορεί να προσαρμοστεί από -90% έως +100%. Για παράδειγμα, μια προσαρμογή +50% σημαίνει ότι ο Χρόνος Λειτουργίας από 10 λεπτά θα γίνει 15 λεπτά.

**ΣΗΜΕΙΩΣΗ:** Εάν το «Use Weather Correction Data» (Χρήση Δεδομένων Διόρθωσης Καιρού) έχει ενεργοποιηθεί στην εφαρμογή, στη συνέχεια η εποχική προσαρμογή στο χρονοδιακόπτη θα αλλάξει μόνο για την ημέρα. Η ρύθμιση θα επανέλθει στην

ην ημερα. Η ροσμοή σα επαγελοεί ο τη ρύθμιση εποχικής προσαρμογής που ελέγχεται από την εφαρμογή την επόμενη ημέρα.

(εποχική προσαρμογή) ισχύει για ΟΛΑ τα

ΣΗΜΕΙΩΣΗ: Το SEASONAL ADJUST

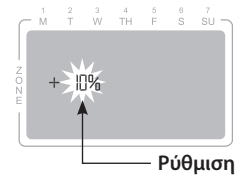

προγραμματισμένα προγράμματα άρδευσης. Πατήστε το AUTO για επαναφορά σε κανονική λειτουργία.

#### Παράκαμψη του αισθητήρα βροχής

Ρυθμίστε τον ελεγκτή σε OBEY (υπακοή) ή IGNORE (αγνόηση) ενός αισθητήρα βροχής.

#### Ρυθμίστε σε Παράκαμψη για Μία Ζώνη

• Πατήστε το πλήκτρο SCHEDULE.

- Πατήστε το ή το + για επιλογή του επιθυμητού αριθμού Ζώνης.
- Πατήστε και αφήστε ταυτόχρονα τα πλήκτρα BACK και NEXT για να μεταβείτε μεταξύ OBEY και IGNORE

Το σύμβολο SYMBOL εμφανίζεται όταν επιλέγεται το IGNORE.

Ρυθμίστε σε Bypass (Παράκαμψη) για Όλες τις Ζώνες

#### Πατήστε το κουμπί AUTO.

Πατήστε και αφήστε ταυτόχρονα τα πλήκτρα
 BACK και NEXT για να μεταβείτε μεταξύ OBEY και
 IGNORE

Το σύμβολο SYMBOL εμφανίζεται όταν κπιλέγεται το IGNORE.

#### Αποκατάσταση βλαβών

| Σφάλμα οθόνης | Αιτία                                                                                  | Λύση                                                      |
|---------------|----------------------------------------------------------------------------------------|-----------------------------------------------------------|
| Σφάλμα        | Κομμένο ή<br>αποσυνδεδεμένο<br>καλώδιο στην<br>Κεντρική Βαλβίδα αν<br>χρησιμοποιείται. | Αντικαταστήστε την καλωδίωση. Πατήστε<br>ΝΕΧΤ.            |
| Κενή          | Δεν έχει ρεύμα                                                                         | Επιβεβαιώστε ότι τα καλώδια παροχής<br>είναι συνδεδεμένα. |
| Παγωμένη      | Πιθανή διακύμανση<br>τάσης                                                             | Βγάλτε από την πρίζα για 2 λεπτά.<br>Πατήστε RESET.       |

2

| Η Μονάδα WiFi<br>Αναβοσβήνει | Αιτία                                                                  | Λύση                                                                                                    |
|------------------------------|------------------------------------------------------------------------|----------------------------------------------------------------------------------------------------|
| Πράσινο                      | Ο χρονοδιακόπτης<br>δεν είναι<br>συνδεδεμένος με την<br>κινητή συσκευή | Επανασυνδέστε με τη χρήση της<br>Εφαρμογής.                                                                                                    |
| Κόκκινο και<br>Πράσινο       | Η κινητή συσκευή δεν<br>ανιχνεύει το σήμα wifi<br>του χρονοδιακόπτη    | Συνδέστε με την χρήση του App Setup<br>Wizard.                                                                                                    |
| Κόκκινο                      | Η μονάδα WiFi<br>χρειάζεται<br>επαναφορά                               | Πατήστε το κουμπί της μονάδας WiFi έως<br>ότου η λυχνία LED αναβοσβήσει κόκκινη<br>και πράσινη. Ακολουθήστε το App Setup<br>Wizard για επαναφορά. |
| Δεν αναβοσβήνει              | Δεν έχει ρεύμα                                                         | Ελέγξτε την πρίζα εναλλασσόμενου<br>ρεύματος (ΑC) και τη σύνδεση της<br>μονάδας στη θύρα.                                                         |

| Προβλήματα στο<br>πότισμα | Αιτία                                                     | Λύση                                                                                                    |
|---------------------------|-----------------------------------------------------------|----------------------------------------------------------------------------------------------------|
| Δεν ποτίζει               | Πρόβλημα παροχής<br>νερού                                 | Ελέγξτε τη κεντρική παροχή και τις<br>γραμμές παροχής νερού                                                                          |
|                           | Ελεύθερα καλώδια                                          | Ελέγξτε τα καλώδια στο χρονοδιακόπτη,<br>τη βαλβίδα και τη γενική βαλβίδα.                                                           |
|                           | Διαβρωμένα ή<br>κατεστραμμένα<br>καλώδια.                 | Αντικαταστήστε αν χρειάζεται                                                                                                    |
|                           | Μπορεί να είναι<br>ενεργοποιημένος ο<br>αισθητήρας βροχής | Αφήστε τον αισθητήρα να στεγνώσει ή<br>αποσυνδέστε τον και προσθέστε καλώδια<br>βραχυκυκλωτήρα (jumper wires) στα<br>τερματικά SENS. |
|                           | Το καλώδιο jumper<br>λείπει ή είναι<br>κατεστοαμμένο      | Αντικαταστήστε αν χρειάζεται                                                                                                    |

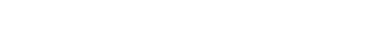

Á

- PL Polskie **Programowanie timera** Auto Normalnym trybem pracy jest tryb automatyczny. ()Naciśnij przycisk AUTO, aby powrócić do normalnego trybu pracy. Podczas nawadniania na wyświetlaczu pojawia się migający symbol źraszacza, aktywny numer 2 a Lié strefy (ZONE) i pozostały czas (RUN TIME) nawadniania dla tej strefy. Opóźnienie opcji deszczu — do 14 dni Naciśnij i przytrzymaj przycisk +. Zostanie wyświetlona liczba dni wraz z ikoną zatrzymania. Naciśnij + lub –, aby zwiększyć lub zmniejszyć opóźnienie deszczu. · Po upływie czasu opóźnienia deszczu, nawadnianie zostanie automatycznie wznowione. Data/Godzina Ustawianie bieżącej daty i godziny • Przyciśnij klawisz DATE/TIME. Naciśnij + lub –, aby wyregulować aktualny wvbór. • Naciśnij przycisk NEXT (lub BACK), aby 12:00\*\* 9-50 16 wybrać wartość, którą chcesz zmienić. Harmonogram stref Pozwala tworzyć harmonogramy nawadniania 31 Naciśnij przycisk SCHEDULE strefy, a następnie wykonaj kroki od 1 do 4. 1 Wybierz strefę: Naciśnij + lub –, aby wybrać żądany numer strefy (ZONE); 🕤 następnie naciśnij NEXT. 2 Ustaw czas podlewania: Naciśnij + lub , aby ustawić żądany czas pracy (RUN TIME), a następnie naciśnij NEXT. 3 Ustaw czas rozpoczęcia nawadniania: Naciśnij + lub –, aby ustawić czas startu (START TIME); następnie naciśnij NEXT. POWTÓRZ w razie potrzeby, aby ustawić dodatkowe godziny uruchomienia (START TIMES) dla tej strefy. UWAGA: Naciśnięcie przycisku NEXT z -:- (OFF) miga na wyświetlaczu, co powoduje przejście do kroku 4. UWAGA: Godziny rozpoczęcia podlewania ustawiają się automatycznie w koleice. 4 Ustaw dni rozpoczęcia podlewania: Naciśnij + lub –, aby wybrać jedną z czterech dostępnych opcji: 4-a Dni ni estandard • Naciśnij + lub –, aby wybrać 🕖 a następnie NEXT. • Naciśnij przycisk ON (aby włączyć) lub OFF (aby wyłączyć) migający wybór dnia (SELECTION DAY). Kursor przejdzie następnie do następnego wyboru dnia. POWTÓRZ dla każdego dnia tygodnia w zależności od potrzeb. 4-b Dni nieparzyste Naciśnij + lub –, aby wybrać 💯 1,3,5...29 a następnie naciśnij NEXT. 4-c Dni parzyste Naciśnij + lub –, aby wybrać 💯 2,4,6...30 a następnie naciśnij NEXT. 4-d Dni cykliczne <u>#</u>) a następnie naciśnij NEXT. • Naciśnij + lub –, aby wybrać Naciśnij + lub –, aby ustawić żądany cykl dzienny (DAY CYCLE); a następnie naciśnij NEXT. • Naciśnij + lub –, aby ustawić żądaną datę startu (START DATE); a następnie naciśnij NEXT. NASTĘPNIE POWTÓRZ kroki 1-4 dla dodatkowych stref zgodnie z życzeniem. Podlewanie ręczne Natychmiast rozpoczyna podlewanie Naciśnij przycisk podlewania MANUAL. Naciśnij + lub –, aby wybrać wszystkie (ALL) lub jedną (SINGLE) strefę, a następnie naciśnij NEXT. Naciśnij + lub –, aby ustawić żądany czas ALL pracy (RUN TIME); następnie naciśnij NEXT, Ш aby rozpocząć nawadnianie. UWAGA: Tylko stacje z zaprogramowanym czasem pracy i czasem startu będą podlewać ręcznie.
- Regulacja sezonowa Wydłuża lub skraca czas trwania podlewania (Run Times) dla wszystkich Stref. Naciśnij przycisk SEASONAL ADJUST
- Naciśnij + lub -, aby zwiększyć lub zmniejszyć ustawienie procentowe regulacji sezonowej (SEASONAL ADJUST).

UWAGA: Wartość regulacji sezonowej może być regulowana w zakresie od -90% do +100%. Na przykład, korekta +50% oznacza, że czas pracy 10 minut wydłuży się do 15 minut.

UWAGA: tJeśli opcja "Using Weather Correction Data/Korzystanie z danych korekt pogodowych" jest włączona w aplikacji, to regulacja sezonowa w timerze spowoduje jedynie zmianę dla danego dnia. Korekta zostanie przywrócona do ustawienia sezonowego kontrolowanego przez aplikację następnego dnia.

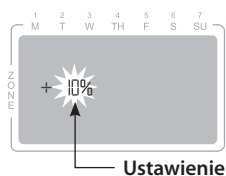

Err

UWAGA: Regulacja sezonowa odnosi się do WSZYSTKICH zaprogramowanych harmonogramów nawadniania. Naciśnij AUTO, aby wznowić normalną pracę.

#### Ominięcie czujnika deszczu

Ustaw sterownik na OBEY lub IGNORE czujnik deszczu. Ustaw ominiecie dla jednej strefy

Naciśnij klawisz SCHEDULE.

Naciśnij + lub –, aby wybrać żądany numer strefy.

• Naciśnij i zwolnij oba klawisze BACK i NEXT jednocześnie, aby przełączać się między OBEY i IGNORE.

SYMBOL jest wyświetlany po wybraniu opcji IGNORE.

Ustaw ominięcie dla wszystkich stref

Naciśnij klawisz AUTO.

Naciśnij i zwolnij oba klawisze BACK i NEXT

jednocześnie, aby przełączać się między OBEY i ÍGNORE.

SYMBOL jest wyświetlany po wybraniu opcji IGNORE.

#### Rozwiązywanie problemów

| Błąd na<br>wyświetlaczu | Przyczyna                                                                                | Rozwiązanie                                                |
|-------------------------|------------------------------------------------------------------------------------------|------------------------------------------------------------|
| Err                     | Przerwij lub poluzuj<br>przewód prowadzący<br>do zaworu głównego,<br>jeśli jest używany. | Wymień okablowanie. Naciśnij NEXT.                         |
| Pusty ekran             | Brak zasilania                                                                           | Sprawdź, czy przewody zasilające są podłączone.            |
| Zawieszony              | Możliwe przepięcie<br>elektryczne                                                        | Odłącz od źródła zasilania na 2 minuty.<br>Naciśnij RESET. |

2

| Migający moduł<br>WiFi | Przyczyna                                                | Rozwiązanie                                                                                                    |
|------------------------|----------------------------------------------------------|----------------------------------------------------------------------------------------------------|
| Zielony                | Timer niepodłączony<br>do urządzenia<br>mobilnego        | Połącz ponownie za pomocą aplikacji.                                                                                                    |
| Czerwony i zielony     | Urządzenie mobilne<br>nie wykrywa sygnału<br>wifi timera | Połącz za pomocą Kreatora instalacji<br>aplikacji.                                                                                                    |
| Czerwony               | Moduł WiFi wymaga<br>zresetowania                        | Naciśnij przycisk modułu WiFi, aż dioda<br>LED zacznie migać na czerwono i zielono.<br>Postępuj zgodnie z instrukcjami Kreatora<br>instalacji aplikacji, aby zresetować moduł. |
| Brak migotania         | Brak zasilania                                           | Sprawdź gniazdko elektryczne i<br>osadzenie modułu w porcie                                                                                                    |

| Problemy z<br>podlewaniem | Przyczyna                                         | Rozwiązanie                                                                                   |
|---------------------------|---------------------------------------------------|-----------------------------------------------------------------------------------------------|
| Brak podlewania           | Problem z dostawą<br>wody                         | Sprawdź przewody główne i<br>doprowadzające wodę.                                             |
|                           | Luźne przewody                                    | Sprawdź przewody timera, zaworu i<br>zaworu głównego.                                         |
|                           | Skorodowane<br>lub uszkodzone<br>przewody         | W razie potrzeby wymień                                                                       |
|                           | Czujnik deszczu może<br>być aktywowany            | Pozwól czujnikowi wyschnąć lub odłącz<br>go i dodaj przewód połączeniowy do<br>zacisków SENS. |
|                           | Uszkodzony lub<br>brak przewodu<br>połączeniowego | W razie potrzeby wymień                                                                       |

UWAGA: Aby przerwać nawadnianie ręczne, naciśnij OFF, a następnie naciśnij przycisk AUTO, aby powrócić do normalnego działania. UWAGA: Jeżeli nawadnianie dotyczy WSZYSTKICH stref, naciśnięcie przycisku NEXT spowoduje przejście do następnej strefy.

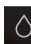

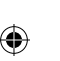

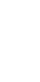

R

Πι

#### RU Русский

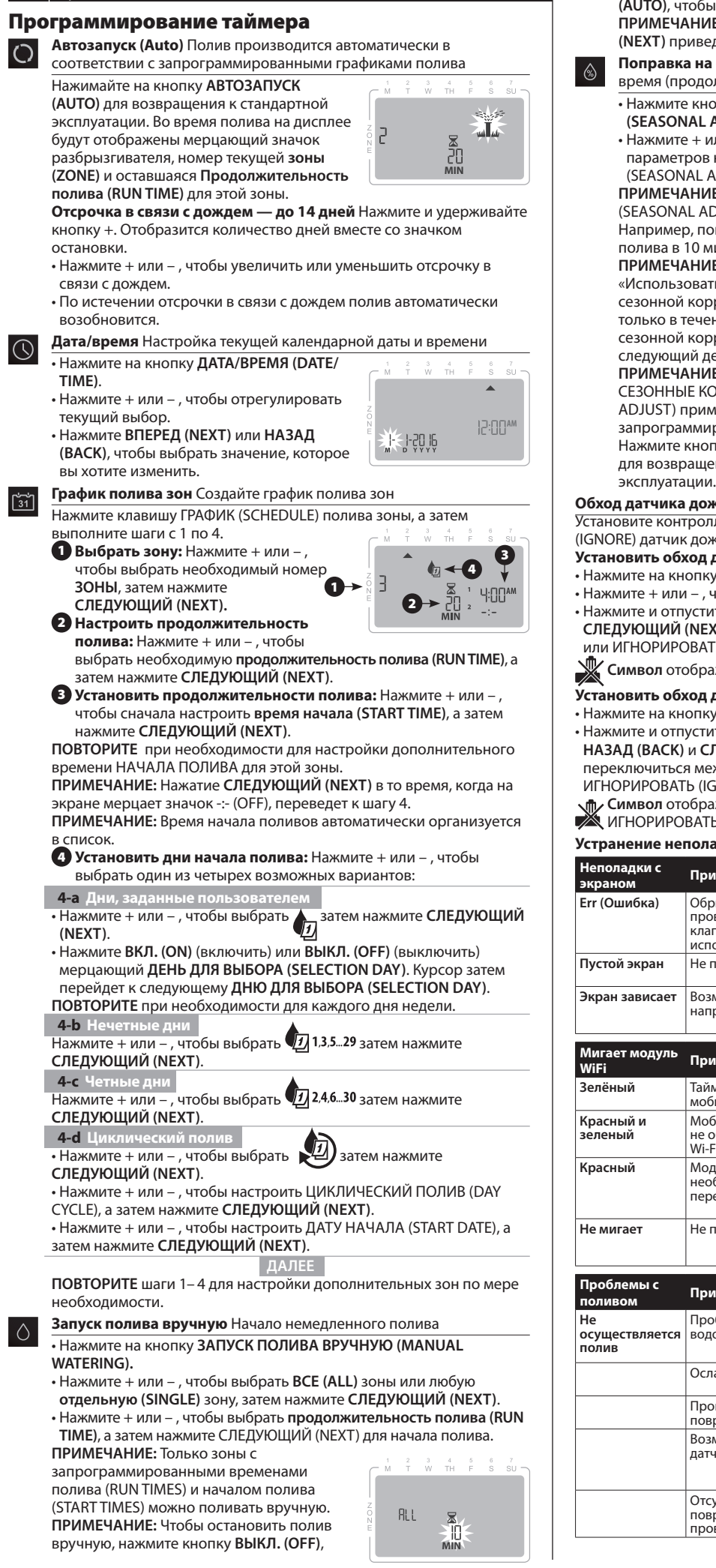

- Поправка на сезонные колебания Увеличивает или уменьшает время (продолжительность) полива для всех зон.
  - Нажмите кнопку ПОПРАВКА НА СЕЗОННЫЕ КОЛЕБАНИЯ (SEASONAL ADJUST). • Нажмите + или – , чтобы увеличить или уменьшить процент
  - параметров настройки ПОПРАВКИ НА СЕЗОННЫЕ КОЛЕБАНИЯ (SEASONAL ADJUST).

ПРИМЕЧАНИЕ: Значение ПОПРАВКИ НА СЕЗОННЫЕ КОЛЕБАНИЯ (SEASONAL ADJUST) может регулироваться от - 90% до + 100%. Например, поправка +50% означает, что продолжительность полива в 10 минут изменится на 15 минут.

ПРИМЕЧАНИЕ: Если в приложении включена функция «Использовать данные для коррекции погоды», то регулировка сезонной корректировки по таймеру будет вносить изменения только в течение текущего дня. Регулировка вернется к настройке сезонной корректировки, контролируемой приложением, на следующий день

## ПРИМЕЧАНИЕ: ПОПРАВКА НА

СЕЗОННЫЕ КОЛЕБАНИЯ (SEASONAL ADJUST) применяется ко BCEM

запрограммированным графикам полива. Нажмите кнопку АВТОЗАПУСК (AUTO)

для возвращения к стандартной

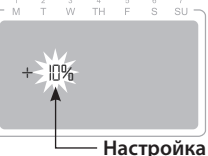

Обход датчика дождя

Установите контроллер на СЛЕДОВАТЬ (ОВЕҮ) или ИГНОРИРОВАТЬ (IGNORE) датчик дождя.

#### Установить обход для одной зоны

- Нажмите на кнопку ГРАФИК (SCHEDULE).
- Нажмите + или , чтобы выбрать необходимый номер зоны.
- Нажмите и отпустите одновременно кнопки НАЗАД (ВАСК) и
- СЛЕДУЮЩИЙ (NEXT), чтобы переключиться между СЛЕДОВАТЬ (ОВЕҮ) или ИГНОРИРОВАТЬ (IGNORE).

Символ отображается при выборе ИГНОРИРОВАТЬ (IGNORE).

## Установить обход для всех зон

- Нажмите на кнопку АВТОЗАПУСК (AUTO).
- Нажмите и отпустите одновременно кнопки НАЗАД (ВАСК) и СЛЕДУЮЩИЙ (NEXT), чтобы переключиться между СЛЕДОВАТЬ (ОВЕҮ) или ИГНОРИРОВАТЬ (IGNORE). 2 Символ отображается при выборе

## ИГНОРИРОВАТЬ (IGNORE).

| Устранение не                 | поладок                                                                      |                                                                                                    |
|-------------------------------|------------------------------------------------------------------------------|----------------------------------------------------------------------------------------------------|
| Неполадки с<br>экраном        | Причина                                                                      | Решение                                                                                                    |
| Err (Ошибка)                  | Обрыв или ослабление<br>провода к главному<br>клапану, если<br>используется. | Замените проводку. Нажмите<br>СЛЕДУЮЩИЙ (NEXT).                                                                                 |
| Пустой экран                  | Не поступает питание                                                         | Убедитесь, что провода питания<br>подключены.                                                                                   |
| Экран зависает                | Возможно, перепад<br>напряжения                                              | Отключите от сети питания<br>на 2 минуты. Нажмите кнопку<br>ПЕРЕЗАГРУЗИТЬ (RESET).                                              |
| Мигает модуль<br>WiFi         | Причина                                                                      | Решение                                                                                                    |
| Зелёный                       | Таймер не подключен к<br>мобильному устройству                               | Повторно подключите с помощью приложения.                                                                                       |
| Красный и<br>зеленый          | Мобильное устройство<br>не обнаруживает сигнал<br>Wi-Fi таймера              | Подключитесь с помощью Мастера<br>установки приложения.                                                                         |
| Красный                       | Модуль WiFi<br>необходимо<br>перезагрузить                                   | Нажмите кнопку модуля WiFi, пока<br>светодиод не начнет мигать красным<br>и зеленым. Следуйте инструкциям для<br>перезагрузки.  |
| Не мигает                     | Не поступает питание                                                         | Убедитесь, что основной источник<br>питания подключен и работает<br>исправно.                                                   |
| Проблемы с<br>поливом         | Причина                                                                      | Решение                                                                                                    |
| Не<br>осуществляется<br>полив | Проблема<br>водоснабжения                                                    | Проверьте основные и подводящие<br>водопроводные линии.                                                                         |
|                               | Ослаблена проводка                                                           | Проверьте провода на таймере,<br>клапане и главном клапане.                                                                     |
|                               | Провода заржавели или повреждены                                             | Замените их, если необходимо                                                                                                    |
|                               | Возможно, активирован<br>датчик дождя                                        | Позвольте датчику дождя просохнуть<br>или отсоедините его и добавьте<br>навесной монтажный провод,<br>соединяющий разъемы SENS. |
|                               | Отсутствует или<br>поврежден монтажный<br>провод                             | Замените, если необходимо                                                                                                    |

183943-01.09JL20.MANUAL.ST8I-INTL.ManualOperation.indd 13

| Wa |
|----|
| No |
| Aa |
| No |
| No |

Sea No Aa No No No

м

۲

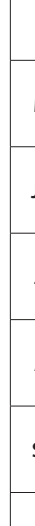

# البرمجة في المؤقِّت O

31

MA مغربی

Auto (تلقائی) Auto (تلقائی) هو وضع التشغیل العادی اضغط على مفتاح AUTO (تلقائي) للرجوع إلى وضع التشغيل الطبيعي. وأثناء الري، تعرض شاشة العرض رمز أنبوب رش وامضًا، ورقم "المنطقة" النشطة، و"وقت تشغيل الري" المتبقي في تلك المنطقة.

تأخير الري بسبب المطر – حتى 14 يومًا. اضغط مع الاستمرار على الزر +. وعندها سيظهر عدد الأيام إلى جانب عرض أيقونة الاىقاف.

12:00AM

₫ -4

**%-**%-%-%%

20

اضغط على الزر + أو – لزيادة أو تقليل مدة تأخير الري بسبب المطر.

• بعد انتهاء فترة تأخير الري بسبب المطر، ستتم متابعة عملية الري تلقائيًا.  $\bigcirc$ 

Date/Time (التاريخ/الوقت) لضبط الوقت والتاريخ الحاليين • اضغط مع الاستمرار على مفتاح DATE/TIME

(الوقت/التاريخ). • اضغط على الزر + أو – لضبط التحديد الحالي.

• اضغط على NEXT (التالي) (أو BACK (السابق)) لتحديد القيمة التي تريد تغييرها.

Zone Schedule (الجدول الزمنى للمنطقة) لإنشاء جداول زمنية للرى

اضغط على مفتاح zone SCHEDULE "الجدول الزمني للمنطقة"، ثم اتبع الخطوات من 1 إلى 4.

1 تحديد منطقة: اضغط على الزر + أو – لتحديد رقم المنطقة المطلوبة؛ ثم اضغط على NEXT (التالي).

2 تعيين وقت تشغيل الرى: اضغط على الزر + أو – لتحديد وقت التشغيل المطلوب؛ ثم اضغط على NEXT (التالى).

3 تعيين أوقات بدء تشغيل الري: اضغط على الزر + أو – لتحديد وقت بدء تشغيل الري الأول؛ ثم اضغط على NEXT (التالي).

كرر الخطوة حسب الحاجة لتعيين أوقات بدء تشغيل إضافية للمنطقة.

ملاحظة: سيؤدي الضغط على الزر NEXT (التالي) بينما يومض الرمز -:- (إيقاف) على الشاشة، إلى الانتقال إلى الخطوة 4.

ملاحظة: يتم تجميع أوقات بدء تشغيل الري تلقائيًا.

واحد أو أكثر عليه العنه المري: اضغط على الزر + أو – لتحديد خيار واحد أو أكثر من الخيارات الأربعة المتاحة:

4أ الأبام المخصصة

• اضغط على الزر + أو - لتحديد 🗹 ؛ ثم اضغط على NEXT (التالى). • اضغط على ON (تشغيل) (لتفعيل) أو OFF (إيقاف) (لتعطيل) رمز "اليوم المحدد" الوامض. بعد ذلك، سينتقل المؤشر إلى "اليوم المحدد" التالي.

**كرر** الخطوة مع كل يوم من أيام الأسبوع حسب الحاجة.

4ب الأيام المتفاوتة اضغط على الزر + أو – لتحديد 1,3,5 🗗 ثم اضغط على NEXT (التالي).

4ج الأيام المتساوية اضغط على الزر + أو – لتحديد 24.6... D ثم اضغط على NEXT (التالي).

٤ الأيام الدورية • اضغط على الزر + أو – لتحديد 🕑 ثم اضغط على NEXT (التالي). • اضغط على الزر + أو – لتحديد اليوم الدوري المطلوب، ثم اضغط على

NEXT (التالى). • اضغط على الزر + أو – لتحديد يوم البدء المطلوب، ثم اضغط على NEXT (التالي).

**كرر** الخطوات من 1 إلى 4 مع المناطق الإضافية حسب الرغبة. Manual Watering (الري اليدوي) لبدء الري فورًا

• اضغط مع الاستمرار على مفتاح MANUAL watering (الرى اليدوي).

• اضغط على الزر + أو – لتحديد كل المناطق أو أي منطقة مفردة، ثم اضغط على NEXT (التالى). • اضغط على الزر + أو – لتحديد وقت التشغيل المطلوب، ثم اضغط على NEXT (التالى) لبدء الري. ملاحظة: لن يتم تشغيل المحطات المزودة بأوقات تشغيل وأوقات بدء مبرمجة إلا يدويًا.

RL I X

ملاحظة: لإيقاف الري اليدوي، اضغط على مفتاح OFF (إيقاف) لإيقاف الري، ثم اضغط على مفتاح AUTO (تلقائي) للعودة إلى التشغيل اليدوي.

**ملاحظة:** في حالة ري جميع المناطق، اضغط على الزر NEXT (التالي) لتقديم الري للمنطقة التالية.

Seasonal Adjust (تعديل الري الموسمي) لزيادة مدة الري (أوقات التشغيل) أو تقليلها في كل المناطق.

• اضغط مع الاستمرار على الزر "تعديل الري الموسمي"

 اضغط على الزر + أو – لزيادة أو تقليل إعداد النسبة المئوية لتعديل الري الموسمى. ملاحظة: يمكن تعديل قيمة SEASONAL ADJUST (تعديل الرى الموسمى) من 90%- إلى 100%+. على سبيل المثال، ضبط النسبة على 50%+ تعنى أن وقت التشغيل المقدر بـ 10 دقائق سوف يصبح 15 دقيقة.

ملاحظة: في حالة تفعيل "استخدام بيانات تصحيح حالة الطقس" في التطبيق، ثم تعديل "تعديل الري الموسمي" في المؤقَّت، سيتم التغيير

ليوم واحد فقط. وبعد ذلك، سيعود التعديل إلى إعداد تعدِّيل الري الموسمي المُدار بواسطة التطبيق في اليوم التالي.

+ 0% الاعداد

Err

**ملاحظة:** ينطبق "تعديل الري الموسمي" على جميع الجداول الزمنية المبرمجة للري.

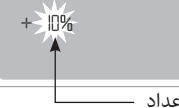

اضغط على AUTO (تلقائي) لاستئناف التشغيل المعتاد.

## تجاهل مستشعر الأمطار

اضبط وحدة التحكم على وضع "طاعة" أو "تجاهل" مستشعر الأمطار.

- الضبط على وضع التجاهل فى منطقة واحدة
- اضغط على مفتاح SCHEDULE (الجدول الزمني).
- اضغط على الزر + أو لتحديد رقم المنطقة المطلوبة.
- اضغط على المفتاحين BACK (السابق) وNEXT (التالي) ثم حررهما في الوقت ذاته للتبديل بين وضعي "طاعة" و"تجاهل" المستشّعر.

یتم عرض الرمز عند تحدید الوضع IGNORE (تجاهل).

الضبط على وضع التجاهل في كل المناطق

• اضغط على مفتاح AUTO (تلقائي).

• اضغط على المفتاحين BACK (السابق) وNEXT (التالي) ثم حررهما في الوقت ذاته للتبديل بين وضعي "طاعة" و"تجاهل"

المستشعر.

یتم عرض الرمز عند تحدید الوضع IGNORE (تجاهل).

## استكشاف المشكلات وإصلاحها.

| شاشة عرض<br>الخطأ | السبب                           | الحل                                 |
|-------------------|---------------------------------|--------------------------------------|
| خطأ               | كسر أو ارتخاء في السلك          | استبدل السلك، ثم اضغط على NEXT       |
|                   | الموصِل إلى الصمَّام الرئيسي في | (التالي).                            |
|                   | حالة استخدامه.                  |                                      |
| شاشة فارغة        | عدم الاتصال بالتيار             | تحقق من توصيل أسلاك الإمداد بالتيار. |
| شاشة متجمدة       | احتمال تمور التيار الكهربي      | افصل التيار الكهربي لمدة دقيقتين، ثم |
|                   |                                 | اضغط على RESET (إعادة ضبط).          |

| إصدار وحدة<br>WiFi لوميض | السبب                     | الحل                               |
|--------------------------|---------------------------|------------------------------------|
| أخضر                     | المؤقت غير متصل بجهاز     | أعِد التوصيل باستخدام تطبيق.       |
|                          | محمول                     | -                                  |
| أحمر وأخضر               | الجهاز المحمول لا يلتقط   | قم بالتوصيل باستخدام معالج إعداد   |
|                          | إشارة WiFi للمؤقِّت       | التطبيق.                           |
| أحمر                     | وحدة WiFi بحاجة إلى إعادة | اضغط على زر وحدة WiFi حتى يومض     |
|                          | الضبط                     | مؤشر LED باللونين الأحمر والأخضر.  |
|                          |                           | واتبع تعليمات معالج إعداد التطبيق  |
|                          |                           | من أجل إعادة ضبطه.                 |
| لا يومض                  | عدم الاتصال بالتيار       | تحقق من مخرج التيار المتردد وتثبيت |
|                          |                           | المحدة فراعتفذ                     |

| الحل                                 | السبب                        | مشكلات الري |
|--------------------------------------|------------------------------|-------------|
| تحقق من خطوط الإمداد بالماء          | مشكلة في مصدر الإمداد بالماء | لم يتم الري |
| والخطوط الرئيسيه.                    | د                            |             |
| تحقيق من توصيلات الأسلاك الموجودة في | ارتخاء الأسلاك               |             |
| المؤقّت، والصمام الرئيسي والصمام.    |                              |             |
| استبدلها في حالة الضرورة             | تلف الأسلاك أو تهالكها       |             |
| اترك المستشعر حتى يجف أو افصله       | قد يكون مستشعر المطر         |             |
| وأضف سلك توصيل لأطراف الاستشعار.     | نشطًا                        |             |
| استبدله في حالة الضرورة              | سلك التوصيل تالف أو غير      |             |
|                                      | موجود                        |             |

 $\Diamond$ 

| Watering Schedule Notes              | Note per il programma di irrigazione    |
|--------------------------------------|-----------------------------------------|
| Notes sur les horaires d'arrosage    | Σημειώσεις προγράμματος ποτίσματος      |
| Aantekeningen sproeischema           | Uwagi dotyczące harmonogramu podlewania |
| Notas sobre el programa de riego     | Таблица графика полива                  |
| Notas sobre o Horário                | ملاحظات حول الجدول الزمنى للرى          |
| Notizen zu Bewässerungs-Zeitvorgaben |                                         |

| Zone | Notes |
|------|-------|
| 1    |       |
| 2    |       |
| 3    |       |
| 4    |       |
| 5    |       |
| 6    |       |
| 7    |       |
| 8    |       |
|      |       |

| Seasonal Adjust Notes                  | Note per la regolazione stagionale |
|----------------------------------------|------------------------------------|
| Notes sur l'ajustement saisonnier      | Σημειώσεις εποχικής προσαρμογής    |
| Aantekeningen aanpassing aan seizoen   | Uwagi na temat regulacji sezonowej |
| Notas sobre el ajuste estacional       | Поправки на сезонные колебания     |
| Notas sobre o Ajuste Sazonal           | ملاحظات تعديل الري الموسمي         |
| Notizen zur jahreszeitlichen Anpassung |                                    |

| Month | Notes | Adjust % |
|-------|-------|----------|
| Jan   |       |          |
| Febr  |       |          |
| Mar   |       |          |
| Apr   |       |          |
| Мау   |       |          |
| June  |       |          |
| July  |       |          |
| Aug   |       |          |
| Sept  |       |          |
| Oct   |       |          |
| Nov   |       |          |
| Dec   |       |          |

۲

 $\Diamond$ 

A

С

J

31

۲

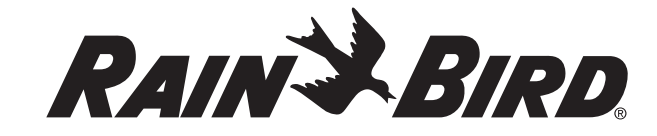

Rain Bird Europe SNC 900, rue Ampère, B.P. 40072 13792 Aix en Provence Cedex 3 FRANCE Tel: (33) 4 42 24 44 61 Fax: (33) 4 42 24 24 72 rbe@rainbird.eu www.rainbird.eu

۲

Rain Bird Iberica S.A. C/Valentín Beato, 22, 2° 28037-Madrid ESPAÑA Tel: (34) 91 632 48 10 Fax: (34) 91 632 46 45 rbib@rainbird.eu www.rainbird.es portugal@rainbird.eu www.rainbird.pt **Rain Bird France SNC** 900, rue Ampère, B.P. 72000 13792 Aix en Provence Cedex 3 FRANCE Tel: (33) 4 42 24 44 61 Fax: (33) 4 42 24 24 72 rbf@rainbird.eu www.rainbird.fr

Rain Bird Deutschland GmbH Oberjesinger Str. 53 71083 Herrenberg-Kuppingen DEUTSCHLAND Tel: (49) 07032 99010 Fax: (49) 07032 9901 11 rbd@rainbird.eu www.rainbird.de

www.rainbird.eu

Registered trademark of the Rain Bird Corporation ©2020 Rain Bird Corporation 183943-01 Rev.07/20